# Solicitud de Conexiones

Versión 1.0

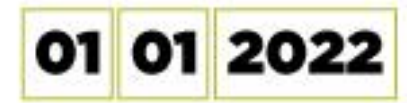

# CONTENIDO

| 2 |
|---|
|   |
|   |
| 4 |
| 5 |
| 6 |
|   |
|   |
|   |
|   |
|   |
|   |
|   |

El futuro es de todos

Minenergía

2

UPME Avenida Calle 26 No 69 D – 91 Torre 1, Oficina 901. PBX (57) 1 222 06 01 FAX: 295 98 70 Línea Gratuita Nacional 01800 911 729 www.upme.gov.co

Solicitud de Conexiones version 10

# Presentación del Manual

#### Descripción del Manual

Solicitud de Conexiones versi

La Unidad de Planeación Minero-Energética dispone a través de su página de internet la herramienta que le permitirá a personas naturales, jurídicas o entidades públicas que requieran adelantar trámites y servicios bajo la competencia de la unidad, agilizar los requerimientos presentados.

El módulo de Solicitud de Conexiones es una solución que permite a las personas jurídicas presentar las solicitudes de asignación de capacidad de transporte y demás solicitudes adicionales que requieran para obtener o mantener la conexión al Sistema Interconectado Nacional (SIN). Además, le permite a las Entidades correspondientes validar que se esté cumpliendo con la respectiva Resolución vigente.

UPME Avenida Calle 26 No 69 D – 91 Torre 1, Oficina 901. PBX (57) 1 222 06 01 FAX: 295 98 70 Línea Gratuita Nacional 01800 911 729 www.ubme.gov.co

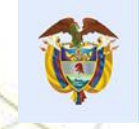

#### **Roles del Proceso**

Solicitud de Conexiones vers

- ✓ Usuario Solicitante: Se consideran como usuario solicitante los Generadores, Cogeneradores, Auto generadores y Transportadores quienes podrán radicar los requerimientos asociados a las solicitudes de conexión.
- ✓ Transportador: Usuario encargado de realizar la revisión de las solicitudes que apliquen dando su respectivo pronunciamiento y gestionar las aclaraciones solicitadas por la UPME.
- ✓ Coordinador de Energía: funcionario de la UPME encargado de efectuar la asignación de las diferentes solicitudes a los usuarios que corresponden al rol de Analista, dar su visto bueno de las comunicaciones que se requieran en el proceso y de la evaluación efectuada por la UPME de cada tipo de solicitud.
- ✓ Analista de Energía: funcionario de la UPME encargado de validar la información registrada por las empresas, generar las plantillas de los comunicados requeridos en las solicitudes, realizar la respectiva evaluación y validar la información correspondiente a la etapa de Seguimiento.
- ✓ Subdirector de Energía: funcionario de la UPME encargado de validar y dar sus observaciones a las comunicaciones generadas en la gestión de las solicitudes de conexión y en caso de que aplique cargar los comunicados con su respectiva firma.
- ✓ Director UPME: funcionario de la UPME que realiza la validación, solicitud de ajustes a las comunicaciones correspondientes y en caso de que aplique cargar los comunicados con su respectiva firma.

UPME Avenida Calle 26 No 69 D – 91 Torre 1, Oficina 901. PBX (57) 1 222 06 01 FAX: 295 98 70 Línea Gratuita Nacional 01800 911 729 www.ubme.gov.co

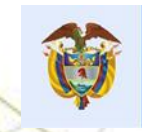

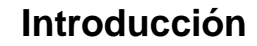

Los usuarios solicitantes podrán llevar a cabo sus trámites de una forma más eficiente, ya que el sistema cuenta con validaciones y controles que reducen los errores humanos en cada creación de un caso, adicionalmente garantiza la correcta asignación de las actividades facilitando que cada tarea sea gestionada por el equipo de trabajo designado por la UPME. La automatización de estos procesos permitirá el almacenamiento de datos y documentación de forma organizada y centralizada, conservando la trazabilidad de cada caso para el análisis de información, generación de reportes y consulta posterior, cumpliendo con los requisitos de la UPME.

UPME Avenida Calle 26 No 69 D – 91 Torre 1, Oficina 901. PBX (57) 1 222 06 01 FAX: 295 98 70 Linea Gratuita Nacional 01800 911 729 www.ubme.dov.co

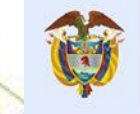

Solicitud de Conexiones versio

# Objetivo

Socializar a los usuarios que interactúen con el proceso de Solicitud de Conexiones, los pasos a ejecutar para poder iniciar, gestionar o consultar los casos radicados ante la UPME, cuya finalidad sea la asignación de capacidad de transporte y solicitudes adicionales que requieran los usuarios.

#### Ingreso al Sistema

Solicitud de Conexiones version 1.0

Para ingresar a la aplicación, es necesario contar con conexión a internet, mediante el uso de algún navegador (Se recomienda Mozilla).

El usuario podrá acceder a la aplicación mediante las siguientes opciones:

1. Cuando el usuario es nuevo, debe registrarse y le llegará un correo con la URL a través de la cual lo direccionará a la aplicación.

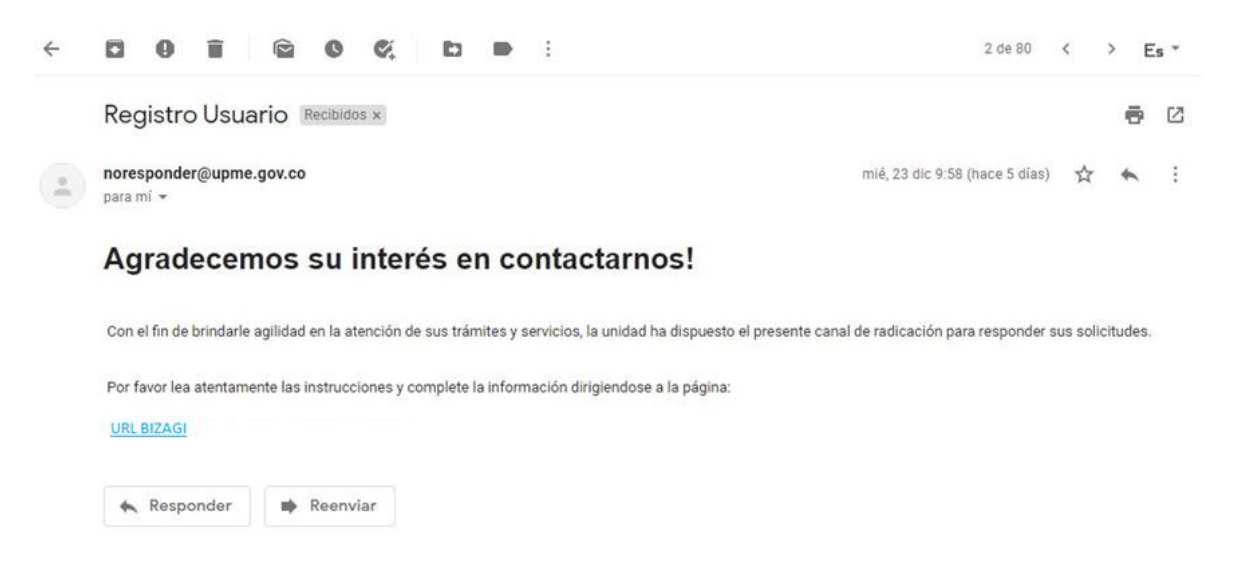

2. Cuando el usuario se encuentre registrado, deberá ingresar el usuario y contraseña asignados para proceder con la radicación de un caso del módulo.

#### Actualizar información Cliente

Una vez registrados los usuarios, es necesario ingresar a la aplicación para actualizar la información.

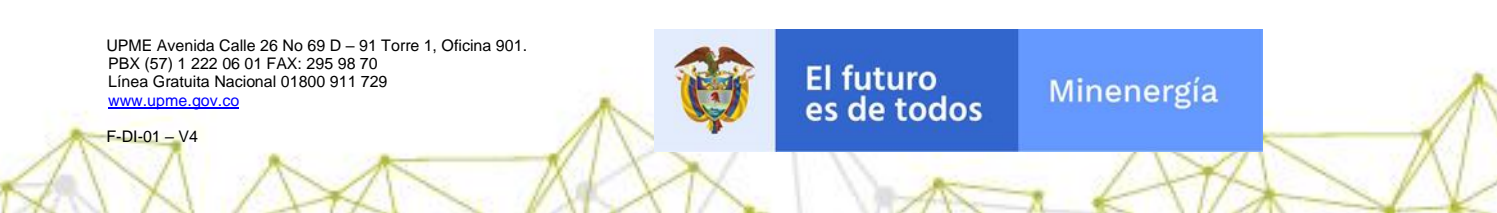

Para actualizar la información, el solicitante puede hacer clic sobre el menú superior en la opción "Nuevo Caso" y al desplegarse la lista puede seleccionar el nombre del módulo "Información básica solicitante".

| <b>4 UDMe<u>25</u></b>                                                   | 🞧 Mi Partar 🙆 Intexe 🚔 Nurvo Caso 🔹 🤇 | Consultan *            |                         | Q. (max 🔤 🤐                   |
|--------------------------------------------------------------------------|---------------------------------------|------------------------|-------------------------|-------------------------------|
| SC 1000971982<br>Charles                                                 | Mi Paral / Process recenties          | 0 0                    |                         | Lunes, Diciembre 27, 2021     |
| Destacado para mí<br>información Cliente                                 | Anis Cos                              | Solicitud Cupos Diesel | Provectos de Generación | Fondos y Mecanismos de Asovos |
| 👫 Actualizar Información Básica                                          | -                                     |                        |                         | Financero                     |
| Procesos                                                                 | Mix Course                            |                        |                         |                               |
| 🛱 Cupos Diesei                                                           | MIS Gabos                             |                        |                         |                               |
| Evaluación de proyectos de<br>Fondos y Mecanismos de<br>apoyo financiero | Pendiente                             | ★ Favoritos            |                         |                               |
| € Incentivos por eficiencia<br>Energética                                |                                       |                        |                         |                               |
| Incentivos pol Fuentes No<br>Convenionales de Energía                    |                                       |                        |                         |                               |
| Proyectos de Generación                                                  |                                       |                        |                         |                               |
|                                                                          |                                       |                        |                         |                               |
| • 0.545                                                                  |                                       |                        |                         |                               |

**Grupo Datos Personales:** En este grupo usted podrá visualizar y editar la información específica del usuario, como Tipo persona, Tipo identificación, Número identificación, Digito de verificación, Correo electrónico, Razón social, Teléfono, Celular, Tipo solicitante, Código postal de Notificación, ¿Presenta Apoderado? y ¿Empresa pertenece al sector minero?

**Grupo Información representante legal:** En esta sección usted podrá visualizar y editar la información del representante legal, como Nombres, Número identificación, Correo electrónico, Celular y Teléfono.

**Grupo Información Apoderado:** En este grupo usted podrá visualizar y editar la información del apoderado, como Nombre, Número identificación y Teléfono.

**Grupo Actividad Económica:** En esta sección usted podrá agregar, editar o eliminar información correspondiente a la actividad económica, como Tipo de actividad y CIIU.

El futuro

es de todos

Minenergía

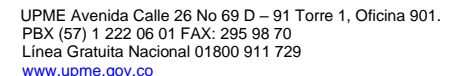

F-DI-01 – V4

Solicitud de Conexiones vers

| 🍕 UPMe <mark>25</mark> | 🞧 MI Portar 🖾 Index 🛱 Nuevo Caso • Q. Con   |                       |                                          | Q 0.0                | ar i |
|------------------------|---------------------------------------------|-----------------------|------------------------------------------|----------------------|------|
| Actividad              | < Represer                                  |                       |                                          |                      | 🖶 în |
| Carpeta de caso        | 👻 Datos personales                          |                       |                                          |                      |      |
| Ciscusiones            | Tipo persona:                               | Jurídica              | • Tipo identificación:                   | NIT                  | •    |
| - Archives             | Número identificación:                      | 1003971982            | Digito-de verificación:                  | 123456789            | 1    |
| () Homes               | Correo electrónico:                         | Andresestepe@sqdm.com | Razón Social:                            | Solicitante conexion |      |
| 121 Linea de tiempo    | Correo electrónico (Escriba de nuevo):      | Andresestep#@sqdm.com | Teléfono:                                | 7418529              |      |
|                        | Celular:                                    | 3223685809            | Tipo solicitante:                        | Primario             |      |
|                        | Código Postal de Notificación:              | 4568                  | ¿Presenta Apoderado?:                    | O Si 🕕 No            |      |
|                        | http://visor.codiopeostal.gov.co/472/visor/ |                       |                                          |                      |      |
|                        | ¿Empresa pertenece al sector minero?:       | 🗍 51 🔘 No             |                                          |                      |      |
|                        | 😟 Información representante legal           |                       |                                          |                      |      |
|                        | Nombres:                                    | Karolina              | Número identificación:                   | 987654321            |      |
|                        | Correo electrónico:                         | Karol@gmail.com       | Celular                                  | 3053476999           |      |
|                        | Teléfono:                                   | 3053476               |                                          |                      |      |
|                        | ♀ Información Aproderado                    |                       |                                          |                      |      |
|                        | Nombre:                                     | Adriana               | Número de Identificación:                | 1234567489           |      |
|                        | Taléfono:                                   | 310658942             |                                          |                      |      |
|                        |                                             |                       |                                          |                      |      |
|                        | Actividad Económica                         |                       |                                          |                      |      |
|                        | Tipo de actividad                           |                       | CIU                                      |                      |      |
|                        | 1 Principal                                 |                       | Producción especializada de caña de azúc | 21                   |      |
|                        | - + - Z B                                   |                       |                                          |                      |      |
|                        | <ul> <li>Correspondencia</li> </ul>         |                       |                                          |                      |      |
|                        |                                             | - ()                  | •                                        |                      |      |

#### Adicionar

Solicitud de Conexiones version 1.0

El usuario también puede adicionar actividad económica por medio del módulo de adicionar actividad económica.

| 🍕 UPM025          | 😭 Ma Foreia 🖸 Index 💼 Nareo Caso * Q. Consultas *                                |                        |
|-------------------|----------------------------------------------------------------------------------|------------------------|
| Actividad         | < Represe                                                                        | 🖶 imprimit             |
| 🗂 Carpeta de caso | V Datos personales                                                               |                        |
| C Discusiones     | Tipo persona: Jurídica * Tipo Identificación: N2T                                |                        |
| (i) Archivos      | Námero Mentificación: 1000971962 Digito de verificación: 12240709                |                        |
|                   | Come electrónico: Andresenseja@soglm.com Razón Sodat: Solicitante conexión       |                        |
| 🐝 Linea de tiempo | Correo electrónico (Escriba de suevo): Andresestepa@soptim.com Teléfono: 74/1035 |                        |
|                   | Celular: 2223/05009 Tipo solicitarile: Primario                                  |                        |
|                   | Código Postal de Notificación: 4558 ¿Presenta Apademato?: 💿 Si 🕠 No              |                        |
|                   | http://www.conferencedit.org/conference/                                         |                        |
|                   | ¿Empresa perimence al socior minero?: 💿 Si 💿 Na                                  |                        |
|                   | V Información representante legal                                                |                        |
|                   | Nombris: Karolina Nombris identificación: 067/65421                              |                        |
|                   | Carres electrónico: Karrol@gnaf.com Calutar: 2053/7699                           |                        |
|                   | Tasifuna: 2053476                                                                |                        |
|                   | 😟 Información Agroderado                                                         |                        |
|                   | Nombrai: Adriana Nomero de Mantificiación: 12545749                              |                        |
|                   | Testine: 210630942                                                               |                        |
|                   | u Artisidad Freedomica                                                           |                        |
|                   | Tips de actividad Citu                                                           |                        |
|                   | I Precipal Productin especializative cafa de azicar                              |                        |
|                   |                                                                                  |                        |
|                   | 🐱 Correspondencia                                                                |                        |
|                   | and and a                                                                        |                        |
|                   |                                                                                  | Actualizar Información |

Forma Adicionar Actividad Económica: En esta forma usted podrá Seleccionar el Tipo de actividad y CIIU de su empresa, una vez establecido el Tipo de actividad y CIIU dar clic en el botón "guardar" para guardar la información correspondiente a la actividad económica a adicionar.

El futuro

es de todos

Minenergía

UPME Avenida Calle 26 No 69 D – 91 Torre 1, Oficina 901. PBX (57) 1 222 06 01 FAX: 295 98 70 Línea Gratuita Nacional 01800 911 729 www.upme.gov.co

| Activited         | c Registar                                                                                                    |                                              |                                       |            | 🖶 kropsi mar |
|-------------------|----------------------------------------------------------------------------------------------------|----------------------------------------------|---------------------------------------|------------|--------------|
| 3 Carpeta de caso | 👾 Información representante                                                                                     | i kgal                                       |                                       |            |              |
| O Discusiones     | Somires:                                                                                                    | Karsina                                      | Minuro identificación:                | 987654321  |              |
|                   | Corran electrónicos                                                                                             | Karalègnation                                | Celsian                               | 8053476098 |              |
| ()) Archivas      | Teldhore                                                                                                    | Adicionar Actividad Económica                |                                       |            |              |
| He Linea de Tempo | Martin Aproderado                                                                                               | Adicional Actividad Economica                |                                       |            |              |
|                   | honibre:                                                                                                    | 🐨 Actividad económica                        |                                       | 1254567409 |              |
|                   | Tablinez                                                                                                    | Tipo de actividad: Por favor s eleccione . * |                                       |            |              |
|                   | L                                                                                                    | CIRA Por favor saleodone . •                 |                                       |            |              |
|                   | * Activited Econômica                                                                                           |                                              |                                       |            |              |
|                   | The second second second second second second second second second second second second second second second se |                                              |                                       |            |              |
|                   | 1                                                                                                    |                                              |                                       | accar      |              |
|                   | * * *                                                                                                    |                                              |                                       |            |              |
|                   | M Conrespondencia                                                                                               |                                              |                                       |            |              |
|                   | Departamentos                                                                                                   |                                              |                                       |            |              |
|                   | Hunchio correspondencia:                                                                                        |                                              |                                       | 75010      |              |
|                   | 👻 Tratarriento de datos pers                                                                                    |                                              | Guantar Cancelar                      |            |              |
|                   | Autoriza serio sotificaciones                                                                                   | <b>U</b> =                                   | Antonica e seamento estas per usvales | O 11 - 14  |              |
|                   | Información bésica diligenciada:                                                                                | 0                                            |                                       |            |              |
|                   | 🤟 Transtes y sevelos a usar                                                                                     |                                              |                                       |            |              |
|                   |                                                                                                    |                                              | Ridulty                               |            | Salucciana   |

#### EDITAR

Solicitud de Conexiones version 1.0

El Usuario podrá editar la información correspondiente a una actividad económica, seleccionando la actividad económica que desea editar la información y, dar clic en editar.

| 🙀 UPMe <u>25</u>  | 🞧 Mi Portal 🖉 InDox 💼 Nuevo Caso • Q. Cons  | utas •                |                                                   | Q Baser                       |
|-------------------|---------------------------------------------|-----------------------|---------------------------------------------------|-------------------------------|
| Actividad         | < Represar                                  |                       |                                                   | 🖷 împrimă                     |
| 🗅 Carpeta de caso | 😟 Datos personales                          |                       |                                                   |                               |
| C Discusiones     | Tipo persona:                               | Jurídica              | Tipo Identificación:                              | NT *                          |
| Archivos          | Número identificación:                      | 1000971962            | Dipito-de verificación:                           | 123456789                     |
|                   | Correo electrónico:                         | Andresestep##sqdm.com | Razón Social:                                     | Solicitance conexion          |
| 🖏 Linea de tiempo | Correo electrónico (Escriba de nuevo):      | Andresestepe@sqdm.com | Teléfono:                                         | 7418529                       |
|                   | Celular:                                    | 3223665809            | Tipo solicitante:                                 | Primario                      |
|                   | Código Postal de Notificación:              | 4568                  | ¿Presenta Apoderado?:                             | O SI 🕕 No                     |
|                   | http://visor.codiopeastal.oov.co/472/visor/ |                       |                                                   |                               |
|                   | ¿Empresa pertenece al sector minero?:       | 🔆 Si 🔘 Na             |                                                   |                               |
|                   | 👻 Información representante legal           |                       |                                                   |                               |
|                   | Nombres:                                    | Karolina              | Número identificación:                            | 987654321                     |
|                   | Correo electrónico:                         | Karol@gmail.com       | Celular:                                          | 3053476999                    |
|                   | Teléfono:                                   | 3053476               |                                                   |                               |
|                   | 😨 Información Aproderado                    |                       |                                                   |                               |
|                   | Nombre:                                     | Adriana               | Número de Identificación:                         | 1234567489                    |
|                   | Telèfona:                                   | 310658942             |                                                   |                               |
|                   |                                             |                       |                                                   |                               |
|                   | Actividad Económica                         |                       | Call.                                             |                               |
|                   | Tipo de activitada                          |                       | Cito<br>Dashutin especialmente de calle de anicos |                               |
|                   |                                             |                       | Provide algebraic and of card of action           |                               |
| -                 | Correspondencia                             |                       |                                                   |                               |
|                   |                                             | - (a                  |                                                   |                               |
| ****              |                                             |                       |                                                   | Actualizar Información Básica |

**Forma Editar Empresas:** En esta forma usted podrá editar el Tipo de actividad y CIIU de su empresa, una vez editado el Tipo de actividad y CIIU dar clic en el botón "guardar" para guardar la información correspondiente de la actividad económica a adicionar.

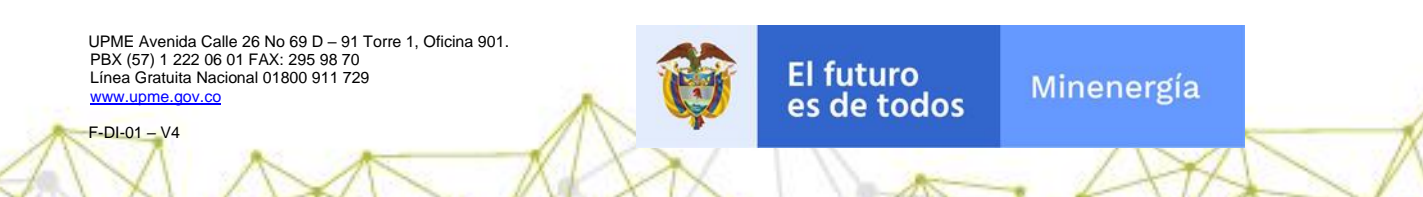

| <b>4 Upme<u>25</u></b> | 🛆 Mi Pontar 🙆 Moor 🛱 Mun        |                       |                            |                                                                                                    |            | Q main     |
|------------------------|---------------------------------|-----------------------|----------------------------|----------------------------------------------------------------------------------------------------|------------|------------|
| Activitad              | < Regelar                       |                       |                            |                                                                                                    |            | € Imprime  |
| 🗅 Carpeta de caso      | 👻 Información representante     | e legal               |                            |                                                                                                    |            |            |
| O Discusiones          | Nonitres:                       |                       | Garstera                   | Nimers dentificación:                                                                                                    | 987654321  |            |
|                        | Correo electróxico:             |                       | KeniQynal.com              | Cabiter                                                                                                    | 3053476009 |            |
| Acchivos               | Telifians                       | Editar Actividad      | Económica                  | 22 ×                                                                                                    |            |            |
| 🖏 Linea de tiempo      | 👻 Información Aproderado        | Edital Actividad      | Loonomida                  |                                                                                                    |            |            |
|                        | Nombres                         | · Actividad económica | 1                          |                                                                                                    | 1234567489 |            |
|                        | Tellform                        | Tipo de actividad:    | -                          |                                                                                                    |            |            |
|                        |                                 | CRU                   | 9114 - Producción espec *  |                                                                                                    |            |            |
|                        | - Actividad Econòmica           |                       |                            |                                                                                                    |            |            |
|                        | 7                               |                       |                            |                                                                                                    |            |            |
|                        | 12                              |                       |                            |                                                                                                    | OF ROLLOF  |            |
|                        | 1 N 18                          |                       |                            |                                                                                                    |            |            |
|                        | V Correspondencia               |                       |                            |                                                                                                    |            |            |
|                        | Departamenta                    |                       |                            |                                                                                                    |            |            |
|                        | Thesk lpin comespondencia:      |                       |                            |                                                                                                    | 7350       |            |
|                        | V Tratamento de datos pers      |                       |                            | Costretar Cancelar                                                                                                    |            |            |
|                        | Autoriza envis antificaciones:  |                       |                            | And the standard land providence                                                                                                    | 0 5 0 16   |            |
|                        | Información básica dilgenciada: |                       |                            |                                                                                                    |            |            |
|                        |                                 |                       |                            |                                                                                                    |            |            |
|                        | · Tramites y sexicios a usar    |                       |                            |                                                                                                    |            | 1421030410 |
|                        |                                 |                       | Bidden and a second        |                                                                                                    |            | Senccom    |
|                        |                                 |                       | and the state of the state | the printer of the printer of the pr |            |            |

## ELIMINAR

Solicitud de Conexiones version 10

El Usuario podrá eliminar una actividad económica, seleccionando la actividad que desea eliminar y dar clic en eliminar.

| 🙀 UPM025          | 🛱 Mi Portal 🖉 Notox 🛱 Notox Caso * Q. Consultas *                            |
|-------------------|------------------------------------------------------------------------------|
| Actividad         | < Reprosr                                                                    |
| 🗅 Carpeta de caso | V Datos personales                                                           |
| C Discusiones     | Tipo Identificación: NET *                                                   |
| ill Archives      | Número identificación: 1000871902 Digito de wertificación: 122430709         |
|                   | Come electrónico: Andresessepe3sg/m.com Ratio Social: Solidame conexion      |
| 🖏 Linea de tiempo | Come electrónica (Escola de nuevo): Andressenge@sigdin.com Teléfono: 74/1539 |
|                   | Celular: 322365809 Tipo saliotarile: Phimario                                |
|                   | Código Postal de Notificación: 2508 (¿Presenta Apoderado?: O Bi No           |
|                   | http://www.codPosocrafil.gov.col/472/wost                                    |
|                   | comparate parameters at a sector minimum                                     |
|                   | Se Información representante legal                                           |
|                   | Nontines: Carolina Número identificaciós: 06756421                           |
|                   | Carrie dechristic: Karni@gnaf.com Calulat: 2053475000                        |
|                   | Tablena: 2553/76                                                             |
|                   | V Información Aproderade                                                     |
|                   | Nomine: Advana Names de Mentificación: 12545/349                             |
|                   | Taldane: 11065042                                                            |
|                   |                                                                              |
|                   | v Activitad Económica                                                        |
|                   | Tige de actividad CIIU                                                       |
|                   | 7 Producción especializado de azlicar<br>Producción especializado de azlicar |
|                   |                                                                              |
|                   | Correipondencia                                                              |
|                   |                                                                              |

Forma Eliminar: En esta forma se solicita la confirmación de eliminación del registro de la actividad económica, una vez de clic en aceptar se elimina el registro del grupo actividad económica.

El futuro

es de todos

Minenergía

UPME Avenida Calle 26 No 69 D – 91 Torre 1, Oficina 901. PBX (57) 1 222 06 01 FAX: 295 98 70 Línea Gratuita Nacional 01800 911 729 www.upme.gov.co

|                         | d Remain                                           |                                       |                                        |                |            |
|-------------------------|----------------------------------------------------|---------------------------------------|----------------------------------------|----------------|------------|
| e econoso               | En internación Accoderado                          |                                       |                                        |                |            |
| 2 Carpeta de caso       | Burndres                                           | Addama                                | Nimaro de Mantificación                | /1234167489    |            |
| C Ciscusiones           | Tablitunit                                         | 310658942                             |                                        |                |            |
| () Archivos             |                                                    |                                       |                                        |                |            |
| d. Course die Demons    | 🗵 Actividad Econômica                              |                                       |                                        |                |            |
| ulle erund die serriten | Tips de activitat                                  |                                       | 00                                     |                |            |
|                         | 1 Percent                                          |                                       | Producción especializada de            | cañe de azacar |            |
|                         | the set of the                                     | -                                     |                                        |                |            |
|                         | V Constronterris                                   | Bizagi                                | ×                                      |                |            |
|                         |                                                    |                                       |                                        |                |            |
|                         | Horizato correspondencia                           | 40 Worksperie tentor al regular?      | andarena                               | 7908           |            |
|                         |                                                    |                                       | dan Gancelle                           | ( 1927)/       |            |
|                         | Tratamiento de datos personoles                    |                                       |                                        |                |            |
|                         | Autorica envio sotificaciones                      | O G D No                              | Autorica Supervisedo datos personales: | O D G No.      |            |
|                         | Antormanzión baineza diligorecandie:               | U                                     |                                        |                |            |
|                         | <ul> <li>Transition y servicios a astar</li> </ul> |                                       |                                        |                |            |
|                         |                                                    | Monut                                 | u                                      |                | Selectione |
|                         |                                                    | Mô đước ina chặc cần đã pray          | jectos de generación                   |                |            |
|                         |                                                    | Midulo Sukolud de                     | Capos Dátel                            |                |            |
|                         |                                                    | Méduit de Evaluation de               | projectice de Frendos.                 |                |            |
|                         |                                                    | Módulo de Incentivos por Foentes No O | aniendaniere de Eltergia d'MCES        |                |            |
|                         |                                                    | Múdulo de incentivos por l            | Efidencia Exergitica                   |                |            |

Una vez adicionada, editada o eliminada la actividad económica se puede verificar la información en el grupo Actividad Económica.

| 🍕 UPM025        | 🞧 bil Portal 🖉 Nativo Caso • 🔍 Consultas •                             | Q theorem            |
|-----------------|------------------------------------------------------------------------|----------------------|
| Actividad       | < Represe                                                              | 🖷 Imprin             |
| Carpeta de caso | ✓ Datos personales                                                     |                      |
| C Discusiones   | Tipo persona: Jurídica * Tipo Identificación:                          | NT *                 |
| il Archives     | Número Identificación: 1000071082 Digito de verificación:              | 123456789            |
|                 | Correo electrónico: Andresessep@Sogdm.com Razón Social:                | Solicitante conexion |
| Linea de tiempo | Correo electrónico (Escriba de nuevo): Andresestepadogóm.com Teléfono: | 7418529              |
|                 | Celular: 322305809 Tipo solicitante:                                   | Primario             |
|                 | Código Postal de Notificación: 4568 ¿Presenta Apoderado?:              | O SI 🕕 No            |
|                 | http://visor.cod/operastel.oper.col/472/visor/                         |                      |
|                 | "¿Empresa pertenece al sector minero?t 🔅 🗇 No                          |                      |
|                 | 😥 Información representante legal                                      |                      |
|                 | Nombros: Karolina Número identificación:                               | 987654321            |
|                 | Como electrónico: Kerol@gnel.com Celelar:                              | 3053476000           |
|                 | Teléfono: 3153476                                                      |                      |
|                 | v Información Aproderado                                               |                      |
|                 | Nombre: Adriana Número de Identificación:                              | 1234567489           |
|                 | Talifonex 310658042                                                    |                      |
|                 |                                                                        |                      |
|                 | V Actividad Económica                                                  |                      |
|                 | Tipo de actividad Citu                                                 |                      |
|                 | 1 Principal Producción especializada de caña de a                      | 2908F                |
|                 | - + - Z - #                                                            |                      |
|                 | · Correspondencia                                                      |                      |
|                 |                                                                        |                      |

Una vez corroborada la información se continua con el diligenciamiento de la actualización de información.

**Grupo Correspondencia:** En este grupo usted podrá visualizar y editar la información de la correspondencia, como Departamento, Municipio y Dirección.

**Grupo Tratamiento de datos personales:** En este grupo usted podrá aceptar o rechazar envío de notificaciones, tratamiento de datos personales y dar aceptar en información básica diligenciada

El futuro

es de todos

Minenergía

UPME Avenida Calle 26 No 69 D – 91 Torre 1, Oficina 901. PBX (57) 1 222 06 01 FAX: 295 98 70 Línea Gratuita Nacional 01800 911 729 www.upme.dov.co

F-DI-01 - V4

Solicitud de Conexiones versi

Grupo Tramites y Servicios a usar: En este grupo usted podrá seleccionar los trámites y servicios que desea usar.

| 🙀 UPMe <u>25</u>      | 🕼 his Portal 🖉 Hoox 💼 Nuevo Caso • Q. Consultas •                                                                                                    | Q Buscar    | sc     |
|-----------------------|----------------------------------------------------------------------------------------------------|-------------|--------|
| Actividad             | < Regretar                                                                                                    | <b>e</b> Im | ç sund |
| 🗅 Carpeta de caso     |                                                                                                    |             |        |
| C Discusiones         | Actividad Economica      Tipo de actividad      Citil      Citil      Ci |             |        |
| Archivos              | E Principal Producción especializada de caña de ablicar                                                                                                    |             |        |
| alle Linea de tierroo | + 7 4                                                                                                    |             |        |
| -fa curra oc ocratio  | ✓ Correspondencia                                                                                                    |             |        |
|                       | Departamente: BOVICA *                                                                                                    |             |        |
|                       | Municipio correspondencia: 598                                                                                                    |             |        |
|                       | Tratamento de datos personales                                                                                                    |             |        |
|                       | Autoriza envis notificaciones: O 11 🕛 No Autoriza tratamiento datos personales: O 19 💭 No                                                                                                    |             |        |
|                       | Información bésica difigenciada:                                                                                                    |             |        |
|                       |                                                                                                    |             |        |
|                       | Nidula Instanta da anaración                                                                                                    | Seleccione  |        |
|                       | Woldas Solotud de Cupos Délati                                                                                                    |             |        |
|                       | Múdulo de Evaluación do proyectos de Fondos                                                                                                    |             |        |
|                       | Midduto de Incentivos por Fuentes Na Convenzionales de Energia (FINCE)                                                                                                    |             |        |
|                       | Môdulo de incentivos por Eficiencia Energiética                                                                                                    | •           |        |
|                       | Nõdulo Precis Dase Minerales                                                                                                    | 0           |        |
|                       | Cargue Pan Anual Adquisiones                                                                                                    | •           |        |
|                       | Mödula Elaga Precontractual                                                                                                    | •           |        |
|                       | Bolicitudes de Conexión                                                                                                    | ۵           |        |

# **Registrar Solicitud**

Solicitud de Conexiones yersi

Para iniciar un nuevo caso, el solicitante puede dar clic sobre el nombre del Módulo "Solicitud de Conexiones" en el menú de la izquierda de la pantalla principal.

| 🙀 UPMC <mark>25</mark>                                                   | 🞧 Mi Portal 🙆 Inbox 💼 Nuevo Caso * 📿 Consultas * 🕍 Reportes * 🔗 Procesos en Vivo * 🚯 Admin * | Q Buscar PS                   |
|--------------------------------------------------------------------------|----------------------------------------------------------------------------------------------|-------------------------------|
| PS 1024515115<br>Clientes                                                | Mi Potal /                                                                                   | Miércoles, Diciembre 29, 2021 |
| Destacado para mí                                                        | Mis Cosas                                                                                    |                               |
| Información Cliente                                                      | 🖬 Actividad Económica 📑 Solicitud Cupos Diesel 📑 Proyectos de Generación                     | Fondos y Mecanismos de        |
| C Actualizar Información Básica                                          |                                                                                              | Apoyos Financiero             |
| Procesos                                                                 | Mis Casos                                                                                    |                               |
| Cupos Diesel                                                             |                                                                                              |                               |
| Evaluación de proyectos de<br>Fondos y Mecanismos de<br>apoyo financiero | ♡ Pendiente ★ Favoritos                                                                      |                               |
| Encentivos por eficiencia<br>Energética                                  | Mis Planes                                                                                   |                               |
| Convenionales de Energía                                                 |                                                                                              |                               |
| 🛱 Proyectos de Generación                                                | (i) Borradores (ii) En ejecución                                                             |                               |
| E Solicitud de Conexiones                                                |                                                                                              |                               |

UPME Avenida Calle 26 No 69 D – 91 Torre 1, Oficina 901. PBX (57) 1 222 06 01 FAX: 295 98 70 Línea Gratuita Nacional 01800 911 729 www.upme.gov.co

También puede hacer clic sobre el menú superior en la opción "Nuevo caso" (1) y al desplegarse seleccionar todos los procesos (2), de la lista seleccionar Procesos Fase 2 luego seleccionar el nombre del módulo "Solicitud de conexión".

| <b>%</b> UDMC <mark>25</mark>                                                                      | Mi Portal                                        | 🖸 Inbox                                     | 🛱 Nuevo Caso 🔻                                                 | Q Consultas •<br>1           | Reportes • | Procesos en Vivo • | {ŷ} Admin ㆍ | Q Buscar CJ                 |
|----------------------------------------------------------------------------------------------------|--------------------------------------------------|---------------------------------------------|----------------------------------------------------------------|------------------------------|------------|--------------------|-------------|-----------------------------|
| CJ cjerez<br>Clentes<br>Destacado para mí<br>Información Cliente<br>È Registrar Información Básica | Mi Portal /<br>Mis Casos<br>© Pend<br>Mis Planes | Q Buscar<br>Todos lo<br>Nuevo Caso<br>Comun | s procesos<br>III> Processes Fase 2<br>licado<br>d de conexión | <ul><li><b>□</b> 2</li></ul> | Favoritos  |                    |             | Viernes, Diciembre 31, 2021 |
|                                                                                                    | (I) Borra                                        | dores                                       |                                                                | En ejecución                 |            | ⊘ Completado       |             |                             |

Una vez seleccione el módulo Solicitud de conexión, podrá visualizar en la pantalla principal los siguientes elementos para que pueda iniciar el diligenciamiento de su solicitud:

**Barra de Estado:** Elemento gráfico que brinda información sobre el estado en el que se encuentra el proceso de la solicitud. Está compuesta por 5 fases, Registro Solicitud, Asignación Analista, Evaluación, Concepto Técnico y Expedición Acto Administrativo. De acuerdo con el avance de su caso se mostrará la fase correspondiente con la etiqueta resaltada.

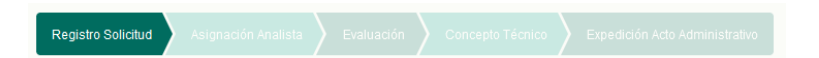

**Grupo Datos Generales:** En este grupo usted podrá visualizar información específica de la creación de la solicitud, como la fecha de solicitud, el número de solicitud que corresponde al consecutivo que identificará en adelante su solicitud, el nombre de usuario creador de la solicitud y el estado de la solicitud.

**Grupo Datos Solicitante:** En esta sección usted podrá visualizar información sobre el solicitante, como Tipo de Persona, Tipo de Usuario, Nombre o Razón Social, Tipo de Identificación, Número de Identificación, Teléfono, Correo Electrónico y Celular.

**Grupo Representante Legal:** En este grupo usted podrá visualizar información específica del representante legal, como Nombre Representante Legal, Número de Identificación Representante y Teléfono Representante.

El futuro

es de todos

Minenergía

UPME Avenida Calle 26 No 69 D – 91 Torre 1, Oficina 901. PBX (57) 1 222 06 01 FAX: 295 98 70 Línea Gratuita Nacional 01800 911 729 www.upme.dov.co

F-DI-01 - V4

Solicitud de Conexiones versio

**Grupo Información Apoderado:** En esta sección usted podrá visualizar información específica del apoderado, como Nombre Apoderado, Número de Identificación Apoderado y Teléfono Apoderado.

**Solicitud de Conexiones** 

| mpletitud?:                                                                                                    | U SI U No                                                 |                         |                       |  |
|----------------------------------------------------------------------------------------------------|-----------------------------------------------------------|-------------------------|-----------------------|--|
| Datos Generales                                                                                                    |                                                           |                         |                       |  |
| echa Solicitud:                                                                                                    | 28/12/2021                                                | Número de Solicitud:    | SC_131                |  |
| Jsuario:                                                                                                    | Solicitante conexion                                      | Estado de la Solicitud: | En registro solicitud |  |
| Datos Solicitante                                                                                                    |                                                           |                         |                       |  |
| lipo de persona:                                                                                                    | Jurídica                                                  | Tipo de Usuario:        | Usuario Final         |  |
| lombre o Razón Social:                                                                                                    | Solicitante conexion                                      | Tipo de Identificación: | NIT                   |  |
| lúmero de identificación:                                                                                                    | 1000971982                                                | Teléfono:               | 7418529               |  |
| correo electrónico:                                                                                                    | Andresestepa@sqdm.com                                     | Celular:                | 3223665809            |  |
| Información Representante                                                                                                    | Legal                                                     |                         |                       |  |
|                                                                                                    | 5                                                         |                         |                       |  |
| Nombre Representante Legal:                                                                                                    | Karolina                                                  |                         |                       |  |
| Nombre Representante Legal:<br>Número de Identificación<br>Representante:                                                                                                    | Karolina<br>987654321                                     |                         |                       |  |
| Nombre Representante Legal:<br>Número de Identificación<br>Representante:<br>Teléfono Representante:                                                                                         | Karolina<br>987654321<br>3053476                          |                         |                       |  |
| Nombre Representante Legal:<br>Número de Identificación<br>Representante:<br>Teléfono Representante:<br>> Información Apoderado                                                              | Karolina<br>987654321<br>3053476                          |                         |                       |  |
| Nombre Representante Legal:<br>Número de Identificación<br>Representante:<br>Teléfono Representante:<br>Vinformación Apoderado<br>Nombre Apoderado:                                          | Karolina<br>987654321<br>3053476<br>Adriana               |                         |                       |  |
| Nombre Representante Legal:<br>Número de Identificación<br>Representante:<br>Teléfono Representante:<br>Información Apoderado<br>Nombre Apoderado:<br>Número de Identificación<br>Apoderado: | Karolina<br>987654321<br>3053476<br>Adriana<br>1234567489 |                         |                       |  |

Adicional a ello, el usuario deberá diligenciar si ingresa por solicitud de completitud o es una solicitud inicial, en caso de ingresar por completitud deberá diligenciar el radicado de la solicitud previa.

| Registro Solicitud                         |         |                            |
|--------------------------------------------|---------|----------------------------|
| ¿Ingresa por Solicitud de<br>Completitud?: | Si O No | Radicado Solicitud Previa: |

**Grupo Información Proyecto:** En este grupo usted podrá ingresar información específica del proyecto, como Nombre del Proyecto, Tipo de solicitud, Capacidad del proyecto (MW) y Capacidad a entregar a la red (MW).

**Grupo Punto de Conexión:** En esta sección usted podrá ingresar información como, Punto de Conexión, Tensión (Kv) y Subestación.

**Grupo Ubicación del Proyecto:** En este grupo usted podrá ingresar información como Departamento y Municipio.

El futuro

es de todos

Minenergía

UPME Avenida Calle 26 No 69 D – 91 Torre 1, Oficina 901. PBX (57) 1 222 06 01 FAX: 295 98 70 Línea Gratuita Nacional 01800 911 729

www.upme.gov.co

| <b>4</b> UPMC25   | Mi Portal  | D inbox                               |                          |                                    |                                       |                      | Q Buscar |
|-------------------|------------|---------------------------------------|--------------------------|------------------------------------|---------------------------------------|----------------------|----------|
| Actividad         | < Regresar |                                       | e de la fisikelad        |                                    |                                       |                      | 🖶 Imprin |
| Carpeta de caso   | In         | formación de la Solicitue             | d Resumen Ejecuti        | vo Cargue de documentos requeridos |                                       |                      |          |
|                   | <b>F</b>   | <ul> <li>Información Proye</li> </ul> | ecto                     |                                    |                                       |                      |          |
| Archivos          |            | Nombre del Proyecto:                  |                          | [                                  | Tipo de solicitud:                    | Por favor seleccione | •        |
| 🖧 Linea de tiempo |            | Capacidad del proyecto                | o (MNV):                 |                                    | Capacidad a entregar a la red (IIIW): |                      |          |
|                   |            | <ul> <li>Punto de Conexió</li> </ul>  | in                       |                                    |                                       |                      |          |
|                   |            | Punto de conexión:                    |                          |                                    | Tensión (Kv):                         | Por favor seleccione | •        |
|                   |            | Subestacion:                          |                          | Por favor seleccione               |                                       |                      |          |
|                   | -          | <ul> <li>Ubicación del Pro</li> </ul> | iyecto                   | 1                                  |                                       |                      |          |
|                   |            | Departamento:                         | and Drawate              | Por favor seleccione               | * Municipio:                          | Por favor seleccione |          |
|                   |            | Tecnología:                           | onal Proyecto            | Por favor seleccione               | * Conexión Compartida:                | Si O No              |          |
|                   |            | Recurso:                              |                          | Por favor seleccione               | Conexión temporal:                    | 🔾 SI 🔾 No            |          |
|                   |            | Transportador del punt                | to de conexión:          | Por favor seleccione               | Conexión embebida:                    | 🔾 SI 🔘 No            |          |
|                   |            | Dueño del punto de con                | nexión:                  | Por favor seleccione               |                                       |                      |          |
|                   |            | Requiere expansión de                 | nayor a la disponible r: | SI No                              |                                       |                      |          |
|                   |            | <ul> <li>Expansión de Rec</li> </ul>  | d                        |                                    |                                       |                      |          |
|                   |            | ¿Definida del STN?:                   |                          | 🔾 SI 🚫 No                          | ¿Definida del STR?:                   | SI O No              |          |
|                   |            | ¿Definida del SDL?:                   |                          | 31 No                              |                                       |                      |          |

**Grupo Información Adicional Proyecto:** En esta sección usted podrá ingresar información adicional, como Tecnología, ¿Conexión compartida?, Recursos, ¿Conexión temporal?, Transportador del punto de conexión, ¿Conexión embebida?, Dueño del punto de conexión, ¿Requiere capacidad mayor a la disponible? y ¿Requiere expansión de la red?

En caso de seleccionar "SI" en la opción ¿Requiere capacidad mayor a la disponible? solicitará ingresar información en Capacidad requerida mayor disponible (MW), en cuanto a ¿Conexión compartida? Si se selecciona "SI" solicitará el radicado del proyecto y cargar acuerdo de uso compartido.

| · Información Malcional Proyecto            |              |                                 |                 |  |
|---------------------------------------------|--------------|---------------------------------|-----------------|--|
| Tecnologia:                                 | EÓLICA *     | Conexión compartida:            | 🗿 Si 🕖 No       |  |
| Recurso:                                    | VIENTO       | Radicado Proyecto:              |                 |  |
| Transportador del punto de conexión:        | CED SAS ESP. | Cargar actiento uso compartido: | No hay archivos |  |
| Dueño del punto de conexión:                | CED SAS.ESP. | Conexión temporat               | S 0 No          |  |
| ¿Requiere capacidad mayor a la disponible?: | 🔘 Si 🕕 No    | Conexión embebida;              | SI O No         |  |
| Capacidad requerida mayor disponible (MW):  | [            | )                               |                 |  |
| Requiere expansión de la red:               | 🔾 3I 💿 No    |                                 |                 |  |
|                                             |              |                                 |                 |  |

**Grupo Expansión de Red:** será visible si "¿Requiere expansión de la red?" es igual a sí, en este grupo usted podrá ingresar información, como ¿Definida del STN?, ¿Definida del STR? y ¿Definida del SDL?

**Grupo Fecha Puesta en Operación - FPO:** En este grupo usted podrá ingresar información específica, como Fecha FPO e Indicar las fases.

**Grupo Información Social y Ambiental del Proyecto:** En este grupo existen dos pestañas, una con datos planta y la otra con datos conexión. En este grupo las mismas preguntas son para planta y conexión.

El futuro

es de todos

Minenergía

UPME Avenida Calle 26 No 69 D – 91 Torre 1, Oficina 901. PBX (57) 1 222 06 01 FAX: 295 98 70 Línea Gratuita Nacional 01800 911 729 www.upme.dov.co

F-DI-01 – V4

Solicitud de Conexiones versi

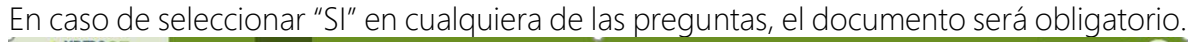

| eta de caso                | 111 | v Expansión de Red                                                                                                    |                                                                                                    |                                                           |                                                                                                    |                                                                                                    |                                                                                                    |  |
|----------------------------|-----|----------------------------------------------------------------------------------------------------|----------------------------------------------------------------------------------------------------|-----------------------------------------------------------|----------------------------------------------------------------------------------------------------|----------------------------------------------------------------------------------------------------|----------------------------------------------------------------------------------------------------|--|
| eta de caso<br>Ilscusiones |     | ¿Definida del STN?:                                                                                                    | ) Si 🔘 No                                                                                                    | d                                                         | Definida doi STR?:                                                                                                    | SI Q No                                                                                                    |                                                                                                    |  |
| rchivos                    |     | ¿Definida del SDL?:                                                                                                    | U SI U No                                                                                                    |                                                           |                                                                                                    |                                                                                                    |                                                                                                    |  |
|                            |     | <ul> <li>Fecha Puesta en Operaci</li> </ul>                                                                                                    | INT-FPO                                                                                                    |                                                           |                                                                                                    |                                                                                                    |                                                                                                    |  |
| nea de tiempo              |     | Indique FPO:<br>Indique las fases                                                                                                    | diff#M/yyyy                                                                                                    |                                                           |                                                                                                    |                                                                                                    |                                                                                                    |  |
|                            |     | 1                                                                                                    |                                                                                                    |                                                           |                                                                                                    |                                                                                                    |                                                                                                    |  |
|                            |     |                                                                                                    |                                                                                                    |                                                           |                                                                                                    |                                                                                                    |                                                                                                    |  |
|                            |     |                                                                                                    |                                                                                                    |                                                           |                                                                                                    |                                                                                                    |                                                                                                    |  |
|                            |     |                                                                                                    |                                                                                                    |                                                           |                                                                                                    |                                                                                                    |                                                                                                    |  |
|                            |     |                                                                                                    |                                                                                                    |                                                           |                                                                                                    |                                                                                                    |                                                                                                    |  |
|                            |     | <ul> <li>Información social y ambi</li> </ul>                                                                                                    | ental del proyecto                                                                                                    |                                                           |                                                                                                    |                                                                                                    |                                                                                                    |  |
|                            |     | <ul> <li>Información social y ambi</li> <li>Planta Conexión</li> </ul>                                                                                                    | ental dei proyecto                                                                                                    |                                                           |                                                                                                    |                                                                                                    |                                                                                                    |  |
|                            |     | <ul> <li>Información social y ambi</li> <li>Planta Conexión</li> <li>V Datos Planta</li> </ul>                                                                                                    | ental del proyecto                                                                                                    |                                                           |                                                                                                    |                                                                                                    |                                                                                                    |  |
|                            |     | Información social y ambi     Planta Conexión     V Datos Planta                                                                                                    | ental del proyecto<br>Preginta *                                                                                                    | į Aplica?                                                 |                                                                                                    | Nombre Documento Asociado                                                                                                    | Documento                                                                                                    |  |
|                            |     | Información social y ambie     Planta Conexión     Voltos Planta     Jolica licencia amoveni                                                                                                    | ental del proyecto<br>Progenta *                                                                                                    | jAplica?<br>Si O No                                       | Cargar Resolución de licencia                                                                                                    | somtre Documento Asociado<br>ambiental obtenida                                                                                   | Documento<br>No hay archives                                                                                          |  |
|                            |     | Información social y ambie<br>Planta Conexión     Solatos Planta     Aplica licencia ambient     Aplica licencia ambient                                                                                                    | ental del proyecto<br>Pregunta "<br>añ                                                                                                    | (Aplica?<br>○ Si ○ No                                     | P<br>Cargar Resolución de licencia<br>Cargar ado de Inicio en evalua                                                                    | Kontra Docamento Asociado<br>ambienta ottencia<br>colon de estudio de impacto antoental                                           | Documento<br>No hay archives<br>No hay archives                                                                       |  |
|                            |     | Información social y ambie<br>Planta Conecón     Ontos Planta     Adica licencia ambient<br>"Adica licencia ambient<br>"Adica licencia ambient<br>"Adica permite argued                                                                                                    | ental del proyecto<br>Progunta *<br>ari<br>rojeco?                                                                                                    | LAGICAT<br>SI No                                          | Cargar Resolución de lícencia<br>Cargar acto de micio en evalua<br>Cargar Resolución der plan de                                        | somtre Docemento Asociado<br>ambienta oberida<br>oldi de estuda de impado antisental<br>manejo arqueológico aprotado              | Documento<br>No hay archives<br>No hay archives<br>No hay archives<br>Ho hay archives                                 |  |
|                            |     | Información social y ambo     Planta Conexón     Conexón     Colexión     Colexión     Cole | ental del proyecto Pregueta * an an an an dejorn feratuada con el 100% de las comunisades ?                                                                                                    | LASICAT<br>SI No<br>SI No<br>SI No                        | P<br>Cargar Resolución de licencia<br>Cargar acto de inicio en evalua<br>Cargar Resolución del plan de<br>Cargar actas de protocolocido | somtre Documento Asociado<br>ambiental obserida<br>ción de estudo de impado ambiental<br>menyo arqueológico aprobado<br>n         | Documento<br>No hay archeos<br>No hay archeos<br>No hay archeos<br>No hay archeos                                     |  |
|                            |     | Información social y ambie     Planta Conexión     Vatica Incenda ambient     ¿Asica Incenda ambient     ¿Asica permos ergued     ¿Elsa de pretocelaciód     Asica porcedencia de la                                                                                                    | ental del proyecto  Pregunta *  ar?  ar?  deformation of the second of the second of t | LAsica7<br>51 100<br>51 100<br>51 100<br>51 100<br>51 100 | Cargar Resolución de licitos<br>Cargar acto de Inicio en existua<br>Cargar Resolución del plana de<br>Cargar Resolución Mentenere       | Nombre Documento Asociado<br>ambiental obtenida<br>sición de estudio de impacto ambiental<br>munejo arquientójico apritolado<br>n | Decemente<br>No hay actives<br>No hay actives<br>No hay actives<br>No hay actives<br>No hay actives<br>No hay actives |  |

**Pestaña Resumen Ejecutivo:** En esta pestaña se ingresa información acerca de la Información Técnica, Justificación Técnica, Condiciones Operativas y Relación Beneficio / Costo

| COSIO.                            |                                                                               |                             |
|-----------------------------------|-------------------------------------------------------------------------------|-----------------------------|
| 🙀 UPMC25                          | 🞧 Mi Portal 🖸 Inbox 🛱 Huevo Caso *                                            | Q Buscar SC                 |
| Actividad                         | < Regresar                                                                    | e Imprimir                  |
| 🗀 Carpeta de caso                 |                                                                               |                             |
|                                   | Información de la Solicitud Resumen Ejecutivo Cargue de documentos requeridos |                             |
| Archivos                          | Información peneral                                                           |                             |
| v <sup>9</sup> ₂n Linea de tiempo |                                                                               |                             |
|                                   | Justificación Técnica                                                         |                             |
| 2                                 |                                                                               |                             |
|                                   | Condiciones Operativas                                                        |                             |
|                                   |                                                                               |                             |
|                                   | Relación Beneficio / Costo                                                    |                             |
|                                   |                                                                               |                             |
|                                   |                                                                               |                             |
|                                   |                                                                               |                             |
| «                                 |                                                                               | Guardar Registrar Solicitud |

Pestaña Cargue de documentos requeridos: En esta pestaña se cargan todos los documentos requeridos del proyecto.

El futuro

es de todos

Minenergía

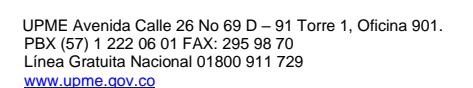

F-DI-01 – V4

Solicitud de Conexiones yers

Solicitud de Conexiones version 1.0

| d obuio ma                    | LAJ NO POPUL | Minter Print Nervo Case                                                                                                    |                                      |                                                                                                    | Q Batter                    |
|-------------------------------|--------------|----------------------------------------------------------------------------------------------------|--------------------------------------|----------------------------------------------------------------------------------------------------|-----------------------------|
| chvidad                       | < Regresar   | Car                                                                                                    | ea la disconertos requestos.         |                                                                                                    | 🖷 imprime                   |
| arpeta de caso                |              | formación de la Solicitud Resumen Ejecutino Cargue de documentos                                                                                                    | Inquendos                            |                                                                                                    |                             |
| Oracusiones                   |              | to Decompositive Decomposition                                                                                                    |                                      |                                                                                                    |                             |
| Archivos                      |              | V Lista de Documentos                                                                                                    |                                      |                                                                                                    | 1                           |
| - Linea de Tempo              |              | them the second second s | dure dei documento                   | Decument                                                                                                    |                             |
|                               |              | Informe General                                                                                                    |                                      | No fay adds<br>Be                                                                                                    | 08 :                        |
|                               |              | Aviánia de estado estable y confingencias                                                                                                    |                                      | No hay archi                                                                                                    | 09                          |
|                               |              | Análisis de culto circuito                                                                                                    |                                      | Ho hay ardia                                                                                                    | 08                          |
|                               |              | Anàlais de estanéstad transitiona                                                                                                    |                                      | teo hay archiv<br>Be                                                                                                    | 06                          |
|                               |              | Información de Germanda                                                                                                    |                                      | No hay archiv                                                                                                    | 08                          |
|                               |              | Demanda haraña de polencia                                                                                                    |                                      | Ho hay archiv                                                                                                    | 05                          |
|                               |              | Parámetros técnicos y eléctricos                                                                                                    |                                      | No hay archiv                                                                                                    | 08                          |
|                               |              | información de fallas a indisponibilidades                                                                                                    |                                      | Ho hay activ<br>Etc.                                                                                                    |                             |
|                               |              | Listado de unidades constructivas                                                                                                    |                                      | Be                                                                                                    |                             |
| ج                             |              |                                                                                                    |                                      | the may accord                                                                                                    | Cumber Registre             |
| 🐐 UPMC25                      | Mi Portal    | D Indox 💼 Nuevo Caso -                                                                                                    |                                      |                                                                                                    | Q, Buscar                   |
| lividad i                     | 2 < Regresar | Información de damanda                                                                                                    |                                      |                                                                                                    | 🖶 Imprimi                   |
| rpeta de caso                 |              | mermación de demanda                                                                                                    |                                      | E <sub>t</sub>                                                                                                    |                             |
| Discusiones                   |              | Demanda horaria de polencia                                                                                                    |                                      | No hay and                                                                                                    | IN/05                       |
|                               |              |                                                                                                    |                                      |                                                                                                    |                             |
| Archivos                      |              | Parámetros técnicos y eléctricos                                                                                                    |                                      | No hay and<br>Ba                                                                                                    | ikos                        |
| Archivos<br>Linea de tiempo   |              | Parámetros Hontos y sélectos                                                                                                    |                                      | Ho hay and<br>Be<br>No hay and<br>Be                                                                                                    | ikog                        |
| Archivos<br>Linea de tempo    |              | Parámetros técnicos y eléctricos<br>información de taltas e indispontalidades<br>Listado de unidades constructivas                                                                                                    |                                      | ाज<br>No hay and<br>Pip<br>No hay and<br>No hay and<br>Pip                                                                                                    | kos<br>kos                  |
| Archivos<br>- Linea de tiempo |              | Parámétros Monicos y eléctricos<br>información de latilas a indisponsibilidades<br>Latilado de unitades constructivas<br>Estudio de disponsibilidad de espacio físico                                                                                                    |                                      | 다 아파 가 가 가 가 가 가 가 가 가 가 가 가 가 가 가 가 가 가                                                                                                    | aos<br>ana                  |
| ) Archives                    |              | Parámetros Montos y eléctros<br>Información de laitas e indispontibilidades<br>Lotado de unidades constructivas<br>Extudos de despontibilidad de expaso fisico<br>Información del recurso                                                                                                    |                                      | ा के प्रायम के प्रायम के   | kos<br>Alos<br>Alos         |
| Archivos                      |              | Parsimetros Monicos y eléctricos información de faitas e indisponsibilidades Latado de unidades constructivas Extrudos de desponsibilidad de espacio físico Información del recurso Análtos de estabilidad diménica                                                                                                    |                                      | 나 아파 가 아파 가 아파 가 아파 가 아파 가 가 아파 가 가 아파 가 가 아파 가 가 아파 가 가 아파 가 가 아파 가 가 가 가                                                                                                    | kos<br>Akos<br>Akos<br>Akos |
| Archivos                      |              | Partimetros Monoos y eléctross<br>Información de faitas e indispontibilidades<br>Latada de unidades constructivas<br>Exitudos de dispontibilidad de espace físico<br>Información del recurso<br>Anàlises de estabilidad diseínica                                                                                                    |                                      | ा भारत प्रस<br>भारत प्रस<br>भारत प्रस<br>भारत प्रस<br>भारत प्रस<br>भारत प्रस<br>भारत प्रस<br>भारत प्रस<br>भारत प्रस<br>भारत भारत भारत<br>भारत भारत भारत                                                                                                    | nos<br>alos<br>alos<br>alos |
| Archinos<br>Lilunca de tiempo |              | Partimetros Monoos y eléctross Información de faites e indispontibilidades Lotada de unitades constructivas Extudos de dispontibilidad de espace faico Información del recurso Avaites de estabilidad desinica  V Lotada do Documientos (Complemento) Rente del decemento                                                                                                    | Decuments                            | La Honey and La Honey and La Ho | kos<br>kos<br>kos<br>kos    |
| Archines<br>4. Linea de Rempo |              | Parámetros Monicos y elédricos entermación de latas a indisponsibilidades información de latas a indisponsibilidades Listudo de antodes constructives Estudos de asponsibilidad de espace físico información del necarso exelárses de estabilidad dinámica  v Utida de Documentos (Complemento) Complemento u alto                                                                                                    | Decumenti<br>Na hay activas<br>(2)   | Las and the second second seco |                             |
| Actheos<br>4 Linea de Tempo   |              | Parsimetros Monoos y eléctross  Información de faitas e indispontabilidades  Listado de unidades constructivas  Listado de depuntatidad de espacia físico  Información del recurso  Acabisos de estabilidad desinca  V Lista de Documentos (complemento)  Recetere del decemento  Complemento u otro                                                                                                    | Decuments<br>His hay anthros<br>Ligo | La Carlor Carlor | 409<br>409<br>409<br>409    |

Una vez diligenciada la solicitud, se debe dar clic en el botón "Registrar Solicitud" y se muestra la información que indica que todo estuvo correcto.

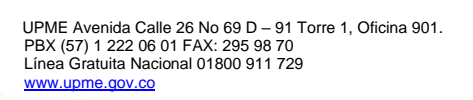

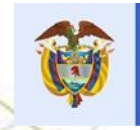

El futuro es de todos

| I ohue             | M Postw    | 🖸 inter                                                                                                  | Reevo Gaso -                                                                                                    |                                                                                                    |                 |                                                                                                    | Q more                                                                                              |
|--------------------|------------|----------------------------------------------------------------------------------------------------|----------------------------------------------------------------------------------------------------|----------------------------------------------------------------------------------------------------|-----------------|----------------------------------------------------------------------------------------------------|----------------------------------------------------------------------------------------------------|
| Actividad          | < Regresar |                                                                                                    |                                                                                                    |                                                                                                    |                 |                                                                                                    |                                                                                                    |
| 🗀 Carpeta de caso  |            | 👻 Expansión o                                                                                            | de Red                                                                                                    |                                                                                                    |                 |                                                                                                    |                                                                                                    |
| © Discusiones      |            | ¿Definida del ST<br>¿Definida del SD                                                                     | TWP:<br>DL/h                                                                                                    | 0.9 ().16<br>0.16 ().16                                                                            |                 | (Defends del STR7:                                                                                                    |                                                                                                    |
| ④ Archivos         |            | - Fecha Pues                                                                                             | sta en Operación - FPI                                                                                                    | 0                                                                                                  |                 |                                                                                                    |                                                                                                    |
| rĝe Linea de Tempo |            | Indique IPO:                                                                                             |                                                                                                    | andidayyyy                                                                                         |                 |                                                                                                    |                                                                                                    |
|                    |            |                                                                                                    | n nortial u ambientat de                                                                                                    | Cathoore Re-                                                                                       |                 |                                                                                                    |                                                                                                    |
|                    |            | <ul> <li>✓ Información</li> <li>Plarta Co</li> <li>✓ Datos F</li> </ul>                                  | n social y ambientat de<br>onación<br>Pianta                                                                                                    | f proyecto                                                                                         |                 |                                                                                                    |                                                                                                    |
|                    |            | V Información<br>Planta Co<br>V Datos P                                                                  | n social y ambiental de<br>eneción<br>Pianta                                                                                                    | Polyecto<br>Polyecto                                                                               | çápica?         | Northe Documento Anociado                                                                                                    | Decameto                                                                                            |
|                    |            | V Información<br>Planta Co<br>V Detos F<br>undetos                                                       | n social y ambiental de<br>mexión<br>Planta<br>Henos ambienta?<br>Jeonos ambienta?                                                                                                    | l proyecto<br>Progette, <sup>±</sup>                                                               | julijica?<br>So | Benters Decamento Ánaciado<br>Cargor Histolicalo de Sonica antixente a Universita Antonica<br>Cargor actos de Naciona antixente de responsición de antesenor                                                                                                    | Decanetio<br>He has actives<br>He has actives                                                       |
|                    |            | V Información<br>Planta Co<br>V Datos F<br>"Astea<br>"Astea<br>"Astea                                    | n social y ambiental de<br>onexón<br>Panta<br>Noncia, ambiental*<br>Noncia, ambiental*<br>Noncia, ambiental*<br>permiso anquestágico*                                                                                             | forbyecto<br>Progente ±                                                                            | _04607          | Rombre Docamento Asociado<br>Cargar Recelución de tenenca antisentel otteneta<br>Cargar acto de reclas en evanuación de estudos de ingrado antesente<br>Cargar Acto de reclas en evanuación de estudos de ingrado antesenter<br>Cargar Resolución de tipian de menes progradigos aportados                                     | Decemento<br>Ha hay archives<br>Ha hay archives<br>Ha hay archives                                  |
|                    |            | ✓ Información     Plana Go     ✓ Dalos F    Abita    Abita    Abita    Abita    Abita                    | n social y ambiental del<br>onecón<br>Planta<br>Reence ambientar<br>Reence ambientar<br>permos anguestépco?<br>de probosituació rivatua                                                                                           | ferbyecke<br>yhegente, ±.<br>11a on el 190% de las comunidades?                                    |                 | Nontine Documento Anociado<br>Cargar Heralución de tencos antinente otencia.<br>Cargar acto de indo se ne caraculación de enclado de inguado antesente.<br>Cargar Acto de indo se ne caraculación de enclado de inguado antesente.<br>Cargar Acto de plante en manejo anguestigon aposteno<br>Cargar actua de postocolización. | Decemento<br>Ha baj activos<br>Ha haj activos<br>Ha haj activos<br>Ha haj activos<br>Ha haj activos |
|                    |            | Ithumación     Planta Co     V Datos F     seleta     seleta     seleta     seleta     seleta     seleta | n social y ambiental de<br>onación<br>Planta<br>Romos, ambiental <sup>®</sup><br>Romos, ambiental <sup>®</sup><br>Romos, ambiental <sup>®</sup><br>Romos, ambiental<br>Romos, ambientación finanza<br>esectiónecia de la consulta | f proyecto<br>Pregente =<br>to con el 100% de las comentitades?<br>previa con comunitades elPricaj | _04(6cs)*       | Norders Documento Asociado<br>Cargor Hensilución de Sciencia protoental otdenida<br>Cargor Hensilución de Sciencia protoental otdenida<br>Cargor Resultución del plan de mismejo arquestiligos aprobato<br>Cargor Resultución del plan de mismejo arquestiligos aprobato<br>Cargor Resultución Montenico                       | Decemento<br>Ha hay archeva<br>Ha hay archeva<br>Ha hay archeva<br>Ha hay archeva<br>Ha hay archeva |

Al registrar la solicitud observamos los campos diligenciados con anterioridad indicando que se registró correctamente la solicitud.

| Upine25          | MilPertar 🖾 Index 🛱 Halevo Case +       |                       |                                      |                                    | Q failer |
|------------------|-----------------------------------------|-----------------------|--------------------------------------|------------------------------------|----------|
| besumen          | < Rogestar                              |                       |                                      |                                    | •        |
| Actividad        |                                         |                       |                                      |                                    |          |
| Carpeta de caso  | Solicitual Histórico                    |                       |                                      |                                    |          |
| C Discusiones    | 😔 Datos Generales                       |                       |                                      |                                    |          |
| () Arthurs       | Fecta Solicitat:                        | 27/12/2021            | Número de Solicitad                  | 80 <sub>0</sub> 77                 |          |
| W Peterse        | Usuario                                 | Bolicitaria conesion  | Estado de la Solicitud:              | En registro sonaturo               |          |
| - Linea de tempo | Número de Radicado:                     |                       |                                      |                                    |          |
|                  | v Datos Solicitante                     |                       |                                      |                                    | 71°      |
|                  | Tipo de persona:                        | Juritica              | ***ERROR****ilio se encontro metadat | s de la emblad. Entidad ID: 10382. |          |
|                  | Rombre o Razón Social                   | Bolicitante conexion  | Tipo de Identificación.              | MT                                 |          |
|                  | Número de ideotificación:               | 1000971982            | Teléfonoc                            | 7418529                            |          |
|                  | Corres electrónico:                     | Andreseslepe@eqdm.com | Celulur:                             | 3223665809                         |          |
|                  | 😒 Información Representante Legal       |                       |                                      |                                    |          |
|                  | Nombro Representante Legat              | Karolina              |                                      |                                    |          |
|                  | Número de identificación Representante: | 987654321             |                                      |                                    |          |
|                  | Tabiltons Regressentiante.              | 3053476               |                                      |                                    |          |
|                  | 🛩 Información Apoderado                 |                       |                                      |                                    |          |
|                  | Nonthire Apodeciato:                    | Adtiana               |                                      |                                    |          |
|                  | Nâmero de identificación Apoderado:     | 1234907489            |                                      |                                    |          |
|                  | Tekifore Apoderado:                     | 310658942             |                                      |                                    |          |

UPME Avenida Calle 26 No 69 D – 91 Torre 1, Oficina 901. PBX (57) 1 222 06 01 FAX: 295 98 70 Linea Gratuita Nacional 01800 911 729 www.upme.gov.co

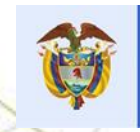

Solicitud de Conexiones version 1.0

Solicitud de Conexiones version 1.0

| Upme25           | A Mileona  | 🖾 Hibox 💼 Nuevo Case -                 |                    |                                     |                                                 | Q. On the |
|------------------|------------|----------------------------------------|--------------------|-------------------------------------|-------------------------------------------------|-----------|
| sumen            | < Regresar |                                        |                    |                                     |                                                 | ena       |
| DeDivid          | 1          | nformación de la Solicitud             |                    |                                     |                                                 |           |
| rpeta de caso    |            | 🐱 Información Proyecto                 |                    |                                     |                                                 |           |
| Discusiones      |            | Nombre del Proyecto:                   | Proyects 77        | Tipo de solicitad.                  | Solicitud Asignación de capacidad de transporte |           |
| Archiver         |            | Capacidad del proyecto (MM):           | 1.000.00           | Capacidad a entregar a la red (MM2: | 10.000.00                                       |           |
| , mountair       |            | 👻 Punto de Conexión                    |                    |                                     |                                                 |           |
| - Linea de tempo |            | Punto de conexión:                     | Partio de conexion | Tarnaide (Ku):                      | 13.2                                            |           |
|                  |            | Subestación                            | ABEJORAL           | Otro gCanf7.                        |                                                 |           |
|                  |            | 👻 Ubicación del Proyecta               |                    |                                     |                                                 |           |
|                  |            | Departamento:                          | ANTIOQUAN          | Municipier                          | ABEJORRAL                                       |           |
|                  |            | 👻 Información Adicional Proyecto       |                    |                                     |                                                 |           |
|                  |            | Tecnologia:                            | E0UI04             | Consistin Compartida                | No                                              |           |
|                  |            | Recaration                             | VIENTO             | Radicada Proyecto:                  |                                                 |           |
|                  |            | Transportador del puoto de conemón:    | CEO SAS.E.S.P.     | Cargar acuerdo aco compartido:      | No hay archivos                                 |           |
|                  |            | Dueño del punto de commún:             | CE0 8.4.8. E.8.P   | Consistent temporal                 | Pio                                             |           |
|                  |            | (Requires capacidad mayor a la disposi | dde7 5: to         | Consxide embehida:                  | No                                              |           |
|                  |            | Capacidad requerida mayor a disposible | e (MW);            |                                     |                                                 |           |
|                  |            | Requierre exponencie de la redt        | No                 |                                     |                                                 |           |
|                  |            | 👻 Expansión de Red                     |                    |                                     |                                                 |           |
|                  |            | (Definida del S11/2:                   | No                 | ¿Definida del STR?                  | No                                              |           |
|                  |            | ¿Defenda del SDL7:                     | has:               |                                     |                                                 |           |

| opinio state      | MilPortat 🖾 Indox | Nutvo Casa *                   |                                    |          |                                                                     | Q. Bertan |
|-------------------|-------------------|--------------------------------|------------------------------------|----------|---------------------------------------------------------------------|-----------|
| Resumen           | c Regresar        |                                |                                    |          |                                                                     | 🖶 knorte  |
| Actividad         | Requiere arps     | anaiún de la rail:             | No                                 |          |                                                                     |           |
| Carpeta de caso   | 👻 Expansión       | n de Red                       |                                    |          |                                                                     |           |
| O Description     | ¿Definite del     | STMP                           | 149                                |          | Definide det STR?: 110                                              |           |
| As concussions    | ¿Delinsta del     | SOL 7:                         | No                                 |          |                                                                     |           |
| Archivas          | 👻 Fecha Pu        | esta en Operación - FPI        | 0                                  |          |                                                                     |           |
| 🕹 Linea de tiempo | Indique FPO.      |                                | 1/12/2027                          |          |                                                                     |           |
|                   | Indique las far   | ses                            |                                    |          |                                                                     |           |
|                   | Indique las fas   | 140                            |                                    |          |                                                                     |           |
|                   | C Informaci       | in nortal u amhandal dal       | enueris                            |          |                                                                     |           |
|                   | · Instruction     | ar ook an y arrentinar oo      | holim                              |          |                                                                     |           |
|                   | Plata             | Conesión                       |                                    |          |                                                                     |           |
|                   | a Contra          | Creenter                       |                                    |          |                                                                     |           |
|                   |                   |                                | Propunta                           | ¿Aplica? | Nombre Documento Asociado                                           | Decuments |
|                   | Aplica            | a procedencia de la consulta   | previa con comunidades étricas     | No       | Carpar Repolución Meneterior                                        |           |
|                   | ettar             | oa de protocoloxolin finalizad | ta con el 100% de las comunidades" | Pác.     | Cargar actes de protocolización                                     |           |
|                   | Unation           | ca licencia ambiental?         |                                    | No       | Cargar Repolución de Econcia ambiental obtenido                     |           |
|                   | 64041             | in permite anguechigico?       |                                    | 145      | Cargar Resolución del plan de maneja argonológica aprobada          |           |
|                   | 2.4ptill          | ra licencia ambiental?         |                                    | No       | Cargar acto de inicio en evaluación de estudio de impacto ambiental |           |
|                   |                   |                                |                                    |          |                                                                     | 1         |
|                   |                   |                                |                                    |          |                                                                     |           |
|                   |                   |                                |                                    |          |                                                                     |           |
|                   |                   |                                |                                    |          |                                                                     |           |

En la pestaña histórico, se visualiza la información de la solicitud como Usuario, Actividad, Estado Solicitud y Fecha de gestión.

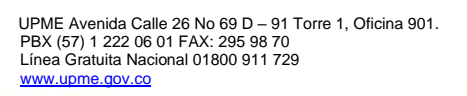

Ø

|                   |        | XI        | N    |
|-------------------|--------|-----------|------|
| *Solicitud de Cor | exione | s version | 11.0 |
|                   |        |           |      |

| <b>%</b> UDMC <mark>25</mark> | 🝙 Mi Portal 💆 Inbox | 🛱 Nuevo Caso 🔹 |                     |                       | Q Buscar           | 🗖 🔍        |
|-------------------------------|---------------------|----------------|---------------------|-----------------------|--------------------|------------|
| Resumen                       | < Regresar          |                |                     |                       |                    | tmprimir < |
| Actividad                     |                     |                |                     |                       |                    |            |
| 🗅 Carpeta de caso             | Solicitud História  | :0             |                     |                       |                    |            |
| C Discusiones                 | 👻 Histórico         | Marca and a    |                     |                       |                    |            |
| (i) Archivos                  |                     | 1000971982     | Registrar Solicitud | En registro solicitud | 27/12/2021 4:25 pm |            |
| 🐇 Linea de tiempo             |                     |                |                     |                       |                    |            |
|                               |                     |                |                     |                       |                    |            |
|                               |                     |                |                     |                       |                    |            |
|                               |                     |                |                     |                       |                    |            |
|                               |                     |                |                     |                       |                    |            |
|                               |                     |                |                     |                       |                    |            |
|                               |                     |                |                     |                       |                    |            |
|                               |                     |                |                     |                       |                    |            |
|                               |                     |                |                     |                       |                    |            |
|                               |                     |                |                     |                       |                    |            |
|                               |                     |                |                     |                       |                    |            |
|                               |                     |                |                     |                       |                    |            |
|                               |                     |                |                     |                       |                    |            |
| «                             | 1                   |                |                     |                       |                    |            |

# Error dejar algún campo sin diligenciar

| <b>4 UDMe<u>25</u></b> | M Portal   | 🖾 10000         | fuevo Caso •                        |                             |   |         |     |                                                   |                                                                                  | Q Desce                                                      | <b></b> (s |
|------------------------|------------|-----------------|-------------------------------------|-----------------------------|---|---------|-----|---------------------------------------------------|----------------------------------------------------------------------------------|--------------------------------------------------------------|------------|
| 🛿 Resumen              | < Regresar |                 |                                     |                             |   |         |     |                                                   |                                                                                  |                                                              | e ingener  |
| Actividad              |            | ¿Definida del S | SOL 7:                              | C Si C No                   |   |         | 40  |                                                   |                                                                                  |                                                              |            |
|                        |            | 👻 Fecha Pue     | esta en Operación - FPO             |                             |   |         |     |                                                   |                                                                                  |                                                              |            |
| Carpeta de caso        |            | Indique FPCI    |                                     | damary gene                 |   |         | di. |                                                   |                                                                                  |                                                              |            |
| Concusiones            |            | Indique las fas | 145                                 |                             |   |         |     |                                                   |                                                                                  |                                                              |            |
| (D. Ambrida            |            | 1               |                                     |                             |   |         |     |                                                   |                                                                                  | ab.                                                          |            |
| () Automos             |            |                 |                                     |                             |   |         |     |                                                   |                                                                                  |                                                              |            |
| 💑 Linea de tiempo      |            |                 |                                     |                             |   |         |     |                                                   |                                                                                  |                                                              |            |
|                        |            | 1               |                                     |                             |   |         |     |                                                   |                                                                                  | A                                                            |            |
|                        |            | - Informació    | in social y ambiental del provi     | ecto                        |   |         |     |                                                   |                                                                                  |                                                              | 1          |
|                        |            |                 | arresting a new state out burd      |                             |   |         |     |                                                   |                                                                                  |                                                              |            |
|                        |            | Planta C        | Catexide                            |                             |   |         |     |                                                   |                                                                                  |                                                              |            |
|                        |            | 100021000       | 2008                                |                             |   |         |     |                                                   |                                                                                  |                                                              |            |
|                        |            | w Datos         | Panta                               | Provide #                   |   | Antonio |     | Barriera Daramanto An                             | sovada                                                                           | Chromento                                                    |            |
|                        |            | (Addie)         | a konsta artikarda?                 | regena                      | 1 | C at C  | -   | Cannar Hanoluculo de locencia ambientel oblemas   | Debe revisar is siguiente                                                        |                                                              |            |
|                        |            | 2-940           |                                     |                             |   |         |     |                                                   | El campo Nombro del Pro                                                          | yecto no puede estarvada                                     |            |
|                        |            | <u>C</u> ADAC   | a toeros ampenta?                   |                             |   |         |     | Cargar ado de mico en exatuación de estudio de en | Contraction Capacities della                                                     | engende (MW) og pijede enter vedio<br>6 ne nuede enter verig |            |
|                        |            | (April)         | a permiso arqueológics?             |                             | 1 | O BI O  | 345 | Cargar Resolución del plan de maneja arqueológico | O El campo Capacidad a es                                                        | fregar a la red (WW) to guede esta                           | riatik     |
|                        |            | (Etsp           | a de protocolización finalizada con | el 100% de las comunidades? | 1 | 0.86    | Re  | Cargar actas de protocolización                   | O El campo Panto de conex                                                        | ión no puede estar vada                                      |            |
|                        |            | Aptrox          | procedencia de la consulta previa   | con comproductive étricaie  | 1 | 0.00    | No  | Cargar Resolution Montherer                       | El cartero Saberdación no                                                        | puede estar vario                                            |            |
|                        |            |                 |                                     |                             |   |         |     |                                                   | O El campo Departamento n                                                        | io puede estarvacia                                          |            |
|                        |            |                 |                                     |                             |   |         |     |                                                   | O El campo Manicipio no pu                                                       | o de estarvacio                                              |            |
|                        |            |                 |                                     |                             |   | _       | _   |                                                   | El campo Tecnología no p                                                         | uele edarvacia<br>de entrevenia                              |            |
|                        |            |                 |                                     |                             |   |         |     |                                                   | El campó Nacarso to pod                                                          | OF CELLY PALLY                                               |            |
|                        |            |                 |                                     |                             |   |         |     |                                                   | El compo Transportador o                                                         | lei panto de casexia no puede est                            | ter vecin  |
|                        |            |                 |                                     |                             |   |         |     |                                                   | <ul> <li>El campo Transportador o</li> <li>El campo Dueño del partici</li> </ul> | lei gamio de conexión no puede estar vacio                   | ter vecily |

Si desea continuar y no ha diligenciado todos los campos obligatorios, la herramienta arroja la siguiente alerta:

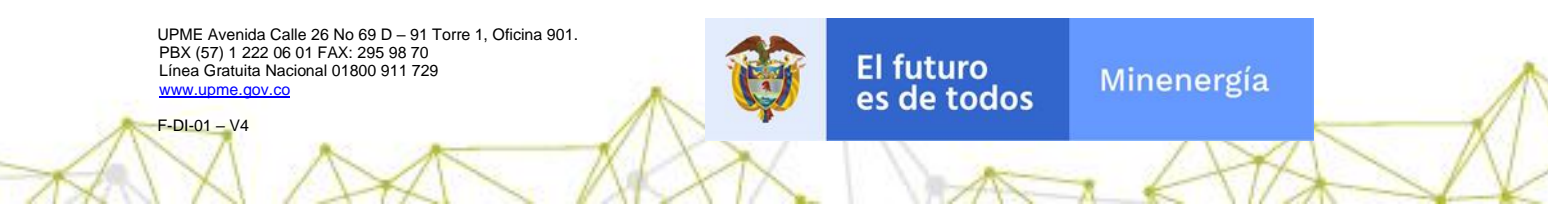

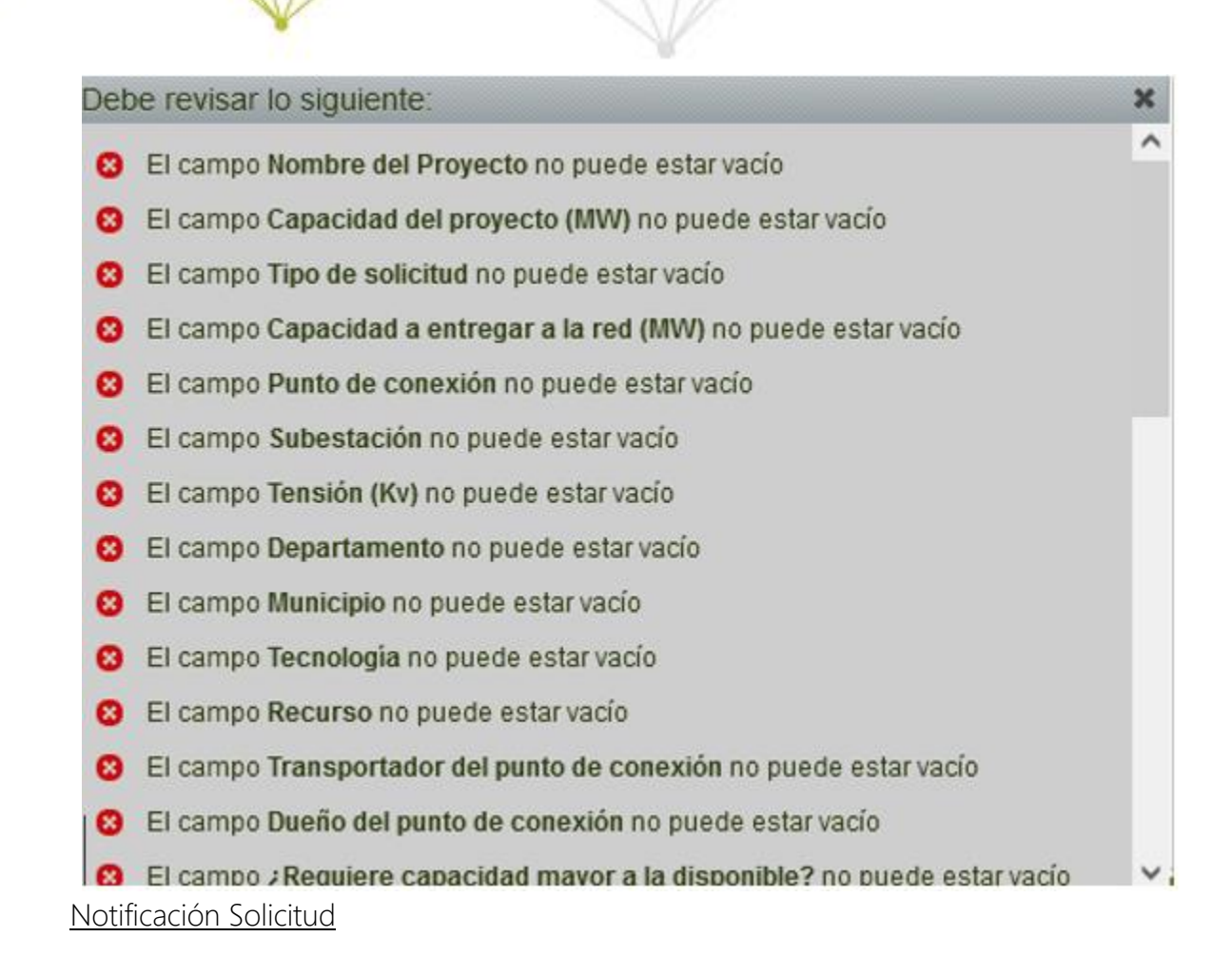

Una vez se registre la solicitud, recibirá un correo notificando el registro exitoso.

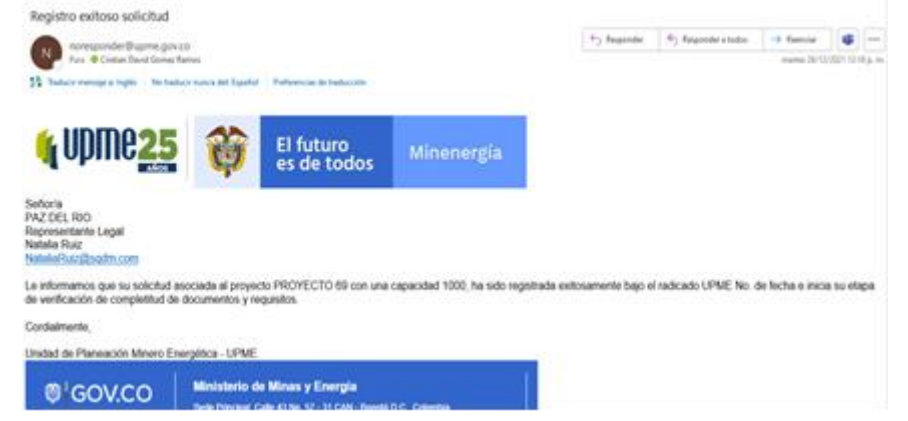

#### Notificación Uso Compartido

Solicitud de Conexiones version 1.0

Si la solicitud aplica uso compartido de activos de conexión, se emitirá una notificación al titular del otro proyecto para que ingrese a la herramienta y acepte o rechace el uso compartido en la solicitud.

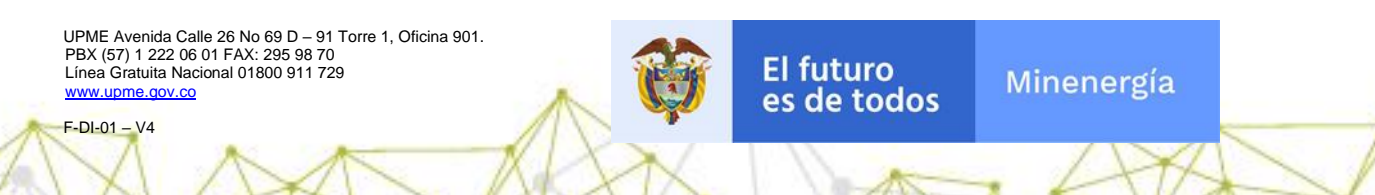

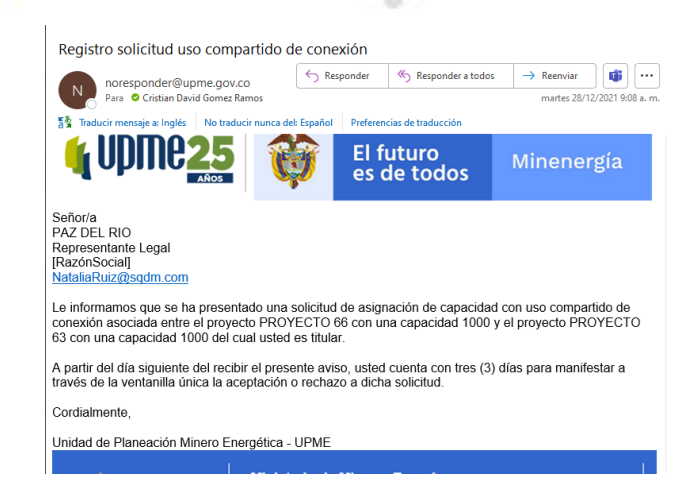

# **Cancelar Solicitud**

Solicitud de Conexiones version 1.0

La cancelación del caso se puede efectuar en el evento que no se decida continuar con el proceso de radicación de la solicitud, esta opción está disponible hasta que el Transportador gestione la actividad "Realizar comentarios".

Esta opción la encontrará en el panel derecho de la pantalla, tal como se muestra a continuación.

| 🙀 UPMC25            | 🞧 Mi Portal 🙆 Intox 🛱 Nuevo Caso *                                                                |          | Q. Buscar SC              |
|---------------------|---------------------------------------------------------------------------------------------------|----------|---------------------------|
| E Resumen           | < Regresar                                                                                        | Imprimir | Siguiente >               |
| E Actividad         | Solicitud de comerción - Registrar Solicitud                                                      |          | ★ % Caso SC_131           |
| 🗈 Carpeta de caso   |                                                                                                   |          | hace 1 minuto abierto     |
|                     | Registro Estatudo An graculo Anausta Divalancio. Concepto Térmico Dispectación Acto Activitatione |          | Registrar Solicitud       |
| Archivos            | Registro Solicitud                                                                                |          | Diciembre 28 - Enero 04   |
| oਊ₂ Linea de tiempo | ∠Ingresa por Solicitud de o si o No Radicado Solicitud Previa:                                    |          | hace 1 minuto abierto     |
|                     | v Datos Generales                                                                                 |          | SC Solicitante conexion   |
|                     | Fecha Solicitud:         28/12/2021         Número de Solicitud:         SC_131                   |          | Andresestepa@sqdm.com<br> |
|                     | Usuario: Solicitante conexion Estado de la Solicitud: En registro solicitud                       |          | 66                        |
|                     | V Datos Solicitante                                                                               |          |                           |
|                     | Tipo de persona: Jurídica Tipo de Usuario: Usuario Final                                          |          | Eventos                   |
|                     | Nombre o Razón Social: Solicitante conexion Tipo de Identificación: NIT                           |          | ⊘Cancelar Solicitud       |
|                     | Número de identificación: 1000071982 Teléfono: 7418529                                            |          |                           |
|                     | Correo electrónico: Andresestepa@sqdm.com Celular: 322365509                                      |          |                           |
|                     | ✓ Información Representante Legal                                                                 | -        |                           |
|                     | Nombre Representante Legal: Karolina                                                              |          |                           |
|                     | Númoro do Identificación 987654321<br>Representante: 987654321                                    |          |                           |
|                     | Teléfono Ropresontante: 3053476                                                                   | J        |                           |
|                     | V Información Apoderado                                                                           | ]        |                           |
|                     | Nombre Apoderado: Adriana                                                                         |          |                           |

Se habilitará entonces la opción Cancelación de la solicitud, en la que visualizará un campo de texto llamado Observaciones para diligenciar los comentarios que sustenten el motivo de la cancelación.

El futuro

es de todos

Minenergía

UPME Avenida Calle 26 No 69 D – 91 Torre 1, Oficina 901. PBX (57) 1 222 06 01 FAX: 295 98 70 Línea Gratuita Nacional 01800 911 729 www.ubme.gov.co

|                                      | <u>80</u>            |                         |                       |  |
|--------------------------------------|----------------------|-------------------------|-----------------------|--|
| Solicitud de conexión › Cancelar S   | Solicitud            |                         |                       |  |
| Datos Generales                      |                      |                         |                       |  |
| Fecha Solicitud:                     | 28/12/2021           | Número de Solicitud:    | SC_131                |  |
| Usuario:                             | Solicitante conexion | Estado de la Solicitud: | En registro solicitud |  |
|                                      |                      |                         |                       |  |
| Número de Radicado:                  |                      |                         |                       |  |
| Número de Radicado:<br>Observaciones |                      |                         |                       |  |
| Número de Radicado:<br>Observaciones |                      |                         |                       |  |

# Aceptar Uso Compartido

Usuario: Titular del otro proyecto con el cual compartirá activos de conexión

Esta actividad está a cargo del titular del proyecto con el cual compartirá activos de conexión, deberá diligenciar si acepta o no el uso compartido y en caso de que no acepte, las observaciones serán obligatorias de diligenciar

| Aceptación Uso Compar    | tido      |  |     |
|--------------------------|-----------|--|-----|
| ¿Acepta uso compartido?: | 🔵 Si 💿 No |  |     |
| Observaciones            |           |  |     |
|                          |           |  |     |
|                          |           |  |     |
|                          |           |  |     |
|                          |           |  | 11. |
|                          |           |  |     |

UPME Avenida Calle 26 No 69 D – 91 Torre 1, Oficina 901. PBX (57) 1 222 06 01 FAX: 295 98 70 Línea Gratuita Nacional 01800 911 729 www.upme.gov.co

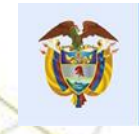

## Solicitud de completitud

#### Notificar Comunicado

Solicitud de Conexiones vers

Se emite correo electrónico al usuario solicitante, donde se adjunta el comunicado de Solicitud de Completitud

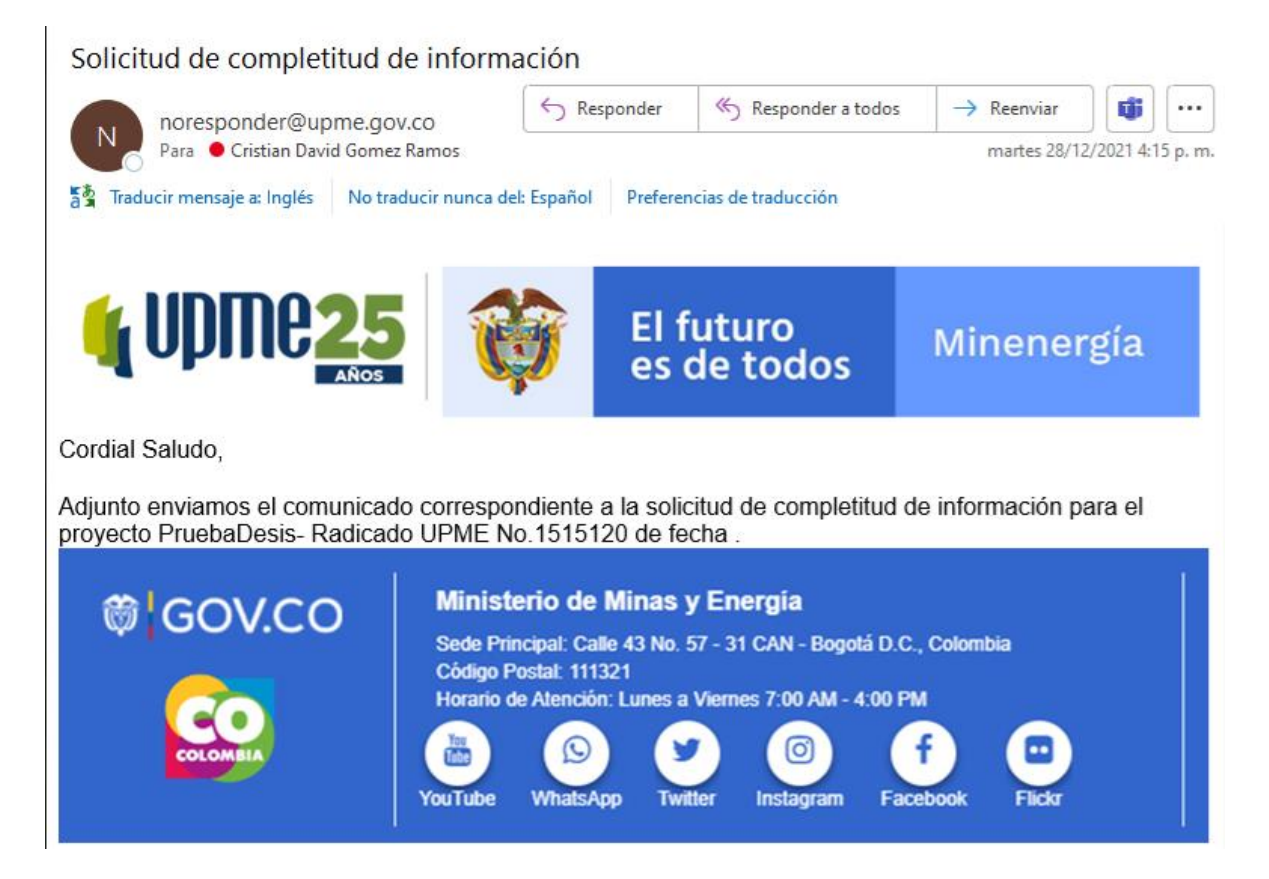

## Incluir Prórroga

La solicitud de la prórroga la puede realizar el Usuario Solicitante cuando se le ha efectuado una solicitud de completitud y se encuentre en el tiempo de gestión de la solicitud que inicialmente se tiene un (1) mes, y la prórroga aplica a un (1) mes adicional.

Esta opción la encontrará en el panel derecho de la pantalla, tal como se muestra a continuación.

UPME Avenida Calle 26 No 69 D – 91 Torre 1, Oficina 901. PBX (57) 1 222 06 01 FAX: 295 98 70 Línea Gratuita Nacional 01800 911 729 www.upme.ooy.co

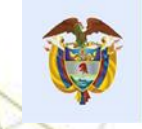

| <b>(</b> UDMC <mark>25</mark>                           | nti Portal 🖉 Inbox 🛱 Nuevo Caso 🔹                                                                                                    |                                                                                                    | Q Buscar SC                                                              |
|---------------------------------------------------------|----------------------------------------------------------------------------------------------------|----------------------------------------------------------------------------------------------------|--------------------------------------------------------------------------|
| E Resumen                                               | < Regresar                                                                                                    |                                                                                                    | Imprimir     Siguiente >                                                 |
| E Actividad                                             | Solicitud de conexión - Registrar Solicitud                                                                                                    |                                                                                                    | ★ % Caso SC_131                                                          |
| Carpeta de caso Discusiones                             | Registo Satchad Registo Satchad                                                                                                    | Evaluation D. Scherepher Verman D. Employed on Key Advanced adust                                                                                              | near 1 mitro a strieto<br>Registrar Solicitud<br>Diciembre 20 - Enero 04 |
| e <sup>g</sup> <sub>2<sup>n</sup></sub> Linea de tiempo | Zingress por Solicitud de<br>Completitud?:<br>✓ Datos Generales                                                                                                    | Radicado Solicitud Previa:                                                                                                    | hare 1 minute abletto Usuarios (ex.) Solicitante conterion               |
|                                                         | Fecha Solicitud: 28/12/2021<br>Usuarilo: Solicitante conexion                                                                                                    | Nimero de Solicitud: SC_131 Estado de la Solicitud: En registro solicitud                                                                                      | C Hofersetta Birden com<br>A 1009/19822<br>Creator                       |
|                                                         | V Datos Solicitante Tipo de persona: Jurídica Nombre o Razós Sociat: Solicitante conseino Número de dentrificación: 1000/071982 Corres electórinico: Andresse Islandia sodm com                           | Tipo de Useanto:         Usuario Final           Tipo de Identificación:         NT           Tisientoso:         7418529           Celutar:         322565809 | Eventos<br>inclui Principa<br>Concetar Solicitud                         |
|                                                         | ✓ Información Representante Legal           Nombre Representante Legal           Número do Mentificación           Representante:           907654321           Teléfono Representante:           3053476 |                                                                                                    |                                                                          |
|                                                         | Vinformación Apoderado Nombre Apoderado: Adriana                                                                                                    |                                                                                                    |                                                                          |

Se habilitará la opción Incluir prórroga, en la que visualizará un check que confirma la inclusión de la prórroga y un campo de texto llamado Observaciones para diligenciar los comentarios que sustenten el motivo de la prórroga.

| Solicitud de conexión - Incluir Prórroga |                                    |                                                 |                                     |  |  |  |
|------------------------------------------|------------------------------------|-------------------------------------------------|-------------------------------------|--|--|--|
| V Datos Generales                        |                                    |                                                 |                                     |  |  |  |
| Fecha Solicitud:<br>Usuario:             | 28/12/2021<br>Solicitante conexion | Número de Solicitud:<br>Estado de la Solicitud: | SC_143<br>En validación completitud |  |  |  |
| Número de Radicado:                      | 20219050019372                     | )                                               |                                     |  |  |  |
| 🕑 Incluir Prórroga                       |                                    |                                                 |                                     |  |  |  |
| ¿Incluir Prórroga?:<br>Observaciones     | D                                  |                                                 |                                     |  |  |  |
|                                          |                                    |                                                 |                                     |  |  |  |
|                                          |                                    |                                                 |                                     |  |  |  |
|                                          |                                    |                                                 |                                     |  |  |  |

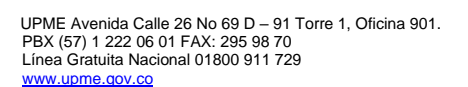

Ø

F-DI-01 - V4

Solicitud de Conexiones version 1.0

# Notificación de prórroga

Solicitud de Conexiones version 1.0

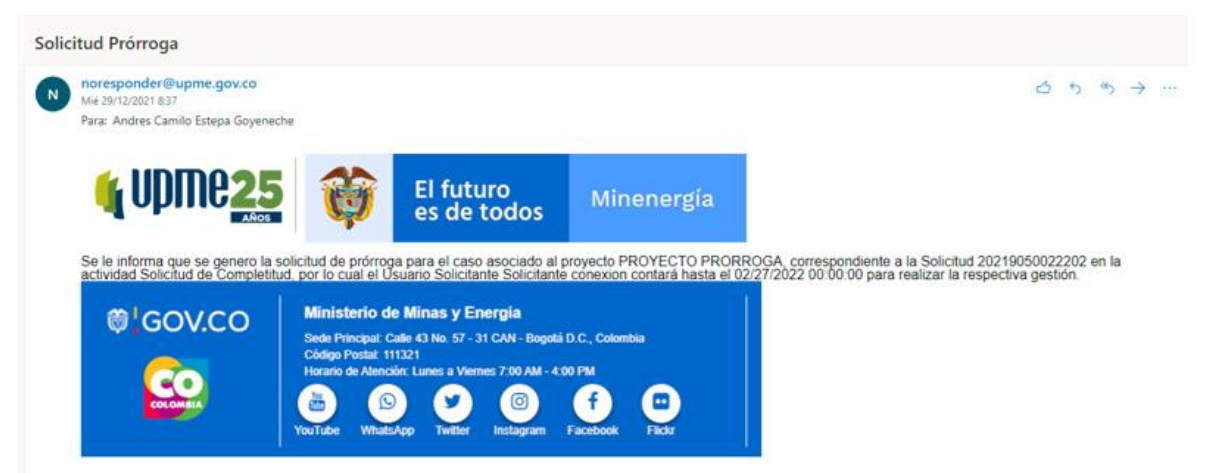

#### Desistir uso compartido

El Usuario Solicitante podrá ingresar al evento "Desistir uso compartido" el cual estará habilitado hasta después que el Transportador realiza su pronunciamiento, como se visualiza en la imagen el campo conexión compartida cuando ingresa al evento se encuentra en "Si", se dará clic en el botón "Desistir uso compartido".

| 🙀 UPMC <mark>25</mark>                            | 🞧 Mi Portal 🖸 Inbox 🛱 Nuevo Caso *                                                                                                    |                        | Q. Buscar SC                   |
|---------------------------------------------------|----------------------------------------------------------------------------------------------------|------------------------|--------------------------------|
| Resumen                                           | < Regresar                                                                                                    | 🖶 Imprimir             | < Anterior                     |
| Actividad                                         | V Punto de conexión                                                                                                    |                        | ★ % Caso SC_186                |
| 🛅 Carpeta de caso                                 | Punto Tensión (Kr): 11.4<br>Subestación: ABREGO                                                                                                    |                        | hace 8 minutos abierto         |
|                                                   | ✓ Ubicación del proyecto                                                                                                    | ſ                      | Desistir Uso Compartido        |
| Archivos                                          | Departamento: AVITIOQUIA Municipio: MEDELLÍN                                                                                                    |                        | Usuarios                       |
| $\mathbf{e}_{d^{m}}^{\mathbb{Q}}$ Linea de tiempo | V Información Adicional Proyecto                                                                                                    | Í.                     | SC Solicitante conexion        |
|                                                   | Tecnologia: EÓLICA gCommidia 7: Si                                                                                                    |                        | Creador                        |
|                                                   | Recurso: VENTO Radicado proyecto: Transportador del pueto de  Cuprer e our ine La COSTA S AS E S P. Julo J. E Cargar acuerdo uso compartido: Plan Horas Júsz |                        | SC AV                          |
|                                                   | Conexión el punto de conexión: CARIBE SOL DE LA COSTA SA S. ES P AIR - E Conexión temporal: No                                                               |                        | Eventos     Alincluir Prórroga |
|                                                   | ¿Requiere capacidad mayor a la No Conexión embebida: No disposible?:                                                                                         |                        |                                |
|                                                   | Requiere expansión de la red: No                                                                                                    |                        | Subprocesos                    |
|                                                   | V Expansión de Red                                                                                                    |                        |                                |
|                                                   | ¿Definida del STIP: No ¿Definida del STR?: No<br>¿Definida del SDL7: No                                                                                      |                        | SC_186 - ORFEO                 |
|                                                   |                                                                                                    |                        | C_186 - ORFEO                  |
|                                                   | Indigue FPO: 30/122021                                                                                                    | -                      |                                |
|                                                   | indique las fases                                                                                                    |                        |                                |
|                                                   | Fases                                                                                                    |                        |                                |
|                                                   |                                                                                                    |                        | 7                              |
| *                                                 | Guardar D                                                                                                    | esistir uso compartido |                                |

A continuación, se visualiza la información resumen de la solicitud donde se evidencia que el campo "Conexión compartida" cambia a No.

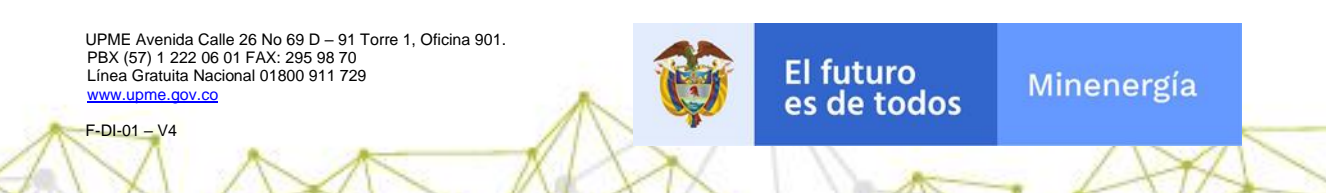

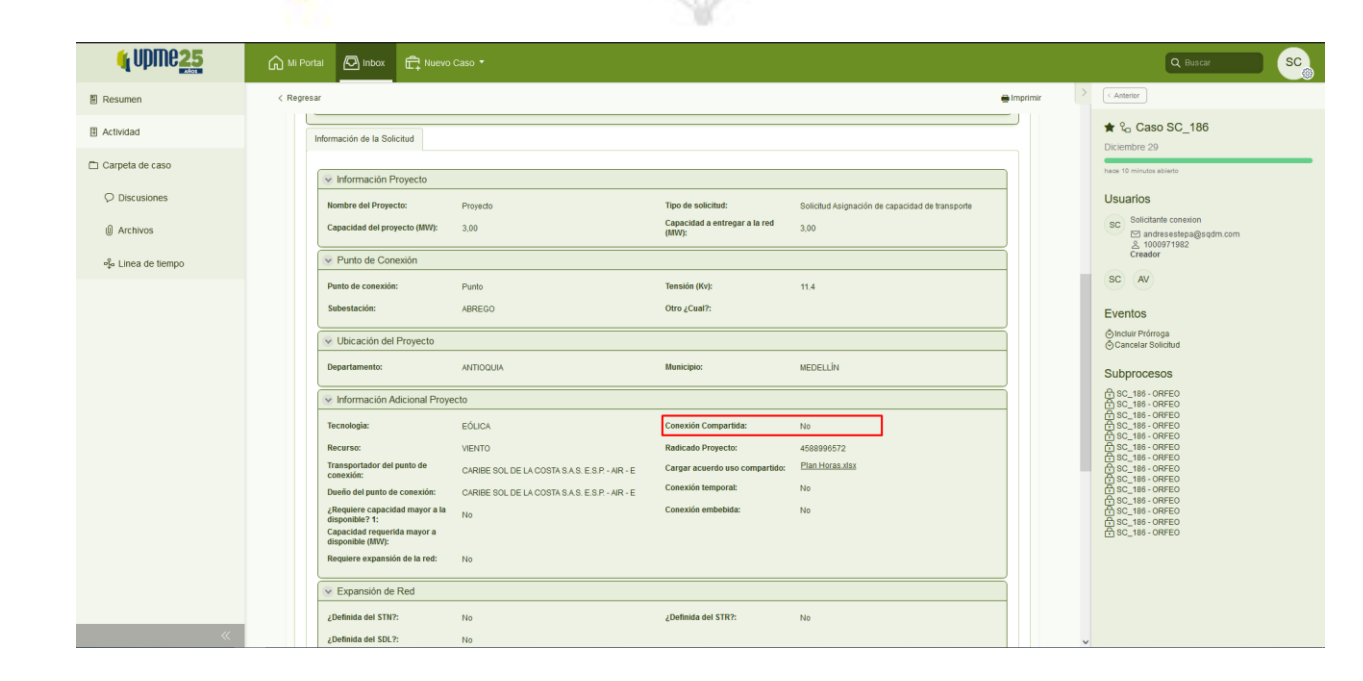

#### Desistimiento

Solicitud de Conexiones version 1.0

Notificar Comunicado

Se emite correo electrónico al usuario solicitante donde se adjunta el comunicado de Desistimiento, en caso que no cumpla con los requerimientos solicitados por la UPME.

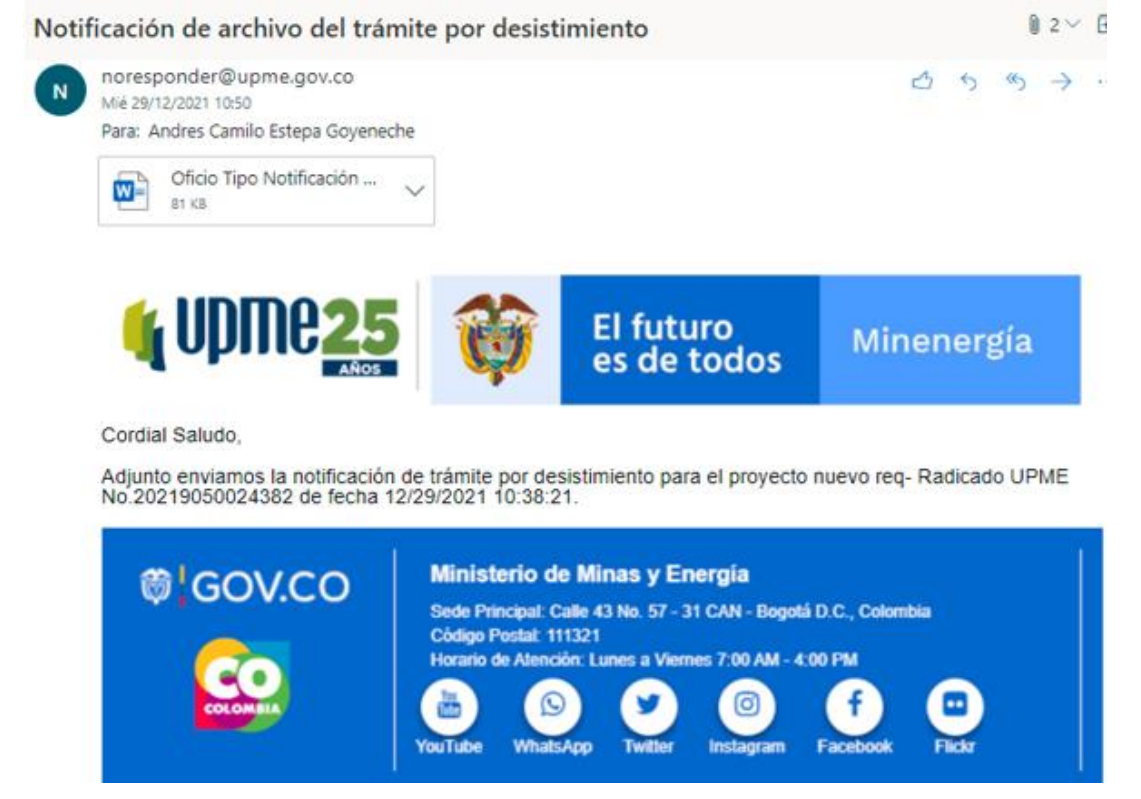

El futuro

es de todos

Minenergía

UPME Avenida Calle 26 No 69 D – 91 Torre 1, Oficina 901. PBX (57) 1 222 06 01 FAX: 295 98 70 Línea Gratuita Nacional 01800 911 729 www.uome.ov.co